# TC-200GTA

## **GSHDSL Modem**

User's Manual

V 1.3

| 1. OVERVIEW ······                  |    |
|-------------------------------------|----|
| 1.1 Product Overview                |    |
| 1.2 Specification ·····             |    |
| 1.3 PANEL DESCRIPTION               |    |
| 2. INSTALLATION                     |    |
| 2.1 PACKAGE CONTENT                 |    |
| 2.2 PREPARE INSTALLATION            |    |
| 2.3 Login Interface                 |    |
| 3. LOGIN                            |    |
| 3.1 Menu Architecture               |    |
| 3.2 MAIN MEMU                       |    |
| 3.3 CONTROL SCREEN                  |    |
| 4. CONFIGURATION                    | 25 |
| 4.1 Configure System Parameters     |    |
| 4.2 Configure Interface Parameters  |    |
| 4.3 Configure Alarm Threshold Value |    |
| 4.4 FACTORY DEFAULT VALUE           |    |
| 4.5. SAVE CONFIGURATION VALUE       |    |
| 5. PERFORMANCE MONITOR AND ALARM    |    |
| 5.1 DSL Performance                 |    |
| 5.2 E1 Performance ·····            |    |
| 5.3 Alarm History                   |    |
| 5.4 CLEAN UP ALARM HISTORY          |    |
| 6.MAINTAINANCE ·····                | 64 |
| 6.1 LOOP BACK ·····                 |    |
| 6.2 V.54 LOOPBACK                   |    |
| 6.3 Self Test                       |    |
| 6.4 PRODUCT INFORMATION ·····       |    |
| 7. IN-BAND NETWORK MANAGEMENT       |    |
| 8. LCD PANEL OPERATION              |    |
| 8.1 LCD DISPLAY                     |    |
| 8.2 LCD DISPLAY CONFIGURATION       |    |

## <u>Content</u>

## 1. Overview

#### **1.1 Product Overview**

TC-200GTA, G.SHDSL use one or two pair of stradred copper wire to transmit megabit broadband information. This device use TC-PAM modulation techniques, provide 64 K to 4608 K bits (n x 64 K bits) transfer rate (G.BIS mode, rate at reach maximum 11.392Mbps). TC-200GTA provide other options - including V.35 [ X.21,..]; Ethernet; and E1 three kinds of different user interface, operate simultaneously by sharing the DSL loop bandwidth. Where the Ethernet interface complies IEEE 802.3 10/100 Base-T standard, support local area network connection to remote area network, also it provides VLAN and in-band network management function.

TC-200GTA with user DTE interface and data rate selection satisfy many network applications needs. Use EOC channel (Embedded Operation channel) to monitor remote units (SHDSL Unit ), excution G.SHDSL, E1 line performance monitoring, V.54 local and remote loop back which provides real-time alarm. TC-200GTA meet symmetric SHDSL spectrum Annex A [B], ITU-T Rec. G.991.2. standard.

According to different network-side interface / customer interface, data transfer rate as following table.

Note: SHDSL Transciver Unit-C/R: STU-C: Central office unit; STU-R: Remote unit TC-200GTA Single Pair SHDSL loop operation

| Network-side interfac | ce, central office unit | Customer inte | stomer interface, remote unit |  |  |
|-----------------------|-------------------------|---------------|-------------------------------|--|--|
| Interface             | Data rate               | Interface     | Data rate                     |  |  |
|                       | ( N x64 K bits)         |               | ( N x64 Kbps bits)            |  |  |
| E1                    | N= 1 ~ 32               | E1            | N= 1 ~ 32                     |  |  |

TC-200GTA Single Pair SHDSL loop operation

| Network-side interfac | ce, central office unit | Customer inte | ustomer interface, remote unit |  |  |
|-----------------------|-------------------------|---------------|--------------------------------|--|--|
| Interface             | Data rate               | Interface     | Data rate                      |  |  |
|                       | ( N x64 Kbps bits)      |               | ( N x64 Kbps bits )            |  |  |
| E1                    | N= 1 ~ 32               | V.35          | N= 1 ~ 32                      |  |  |

#### TC-200GTA Single Pair SHDSL loop operation

| Network-side interfac | ce, central office unit | Customer interface, remote unit |                     |  |
|-----------------------|-------------------------|---------------------------------|---------------------|--|
| Interface             | Data rate               | Interface                       | Data rate           |  |
|                       | ( N x64 K bits )        |                                 | (Nx64 K bits)       |  |
| V.35                  | N= 1 ~ 36(G.BIS:89)     | V.35                            | N= 1 ~ 36(G.BIS:89) |  |

#### TC-200GTA Single Pair SHDSL loop operation

| Network-side interfac | ce, central office unit | Customer interface, remote unit |                     |  |
|-----------------------|-------------------------|---------------------------------|---------------------|--|
| Interface             | Data rate               | Interface                       | Data rate           |  |
|                       | ( N x64 K bits)         |                                 | ( N x64 K bits)     |  |
| Ethernet              | N= 1 ~ 36(G.BIS:89)     | Ethernet                        | N= 1 ~ 36(G.BIS:89) |  |

#### TC-200GTA Two Pairs SHDSL loop operation

| Network-side interfac | ce, central office unit | Customer interface, remote unit |               |  |
|-----------------------|-------------------------|---------------------------------|---------------|--|
| Interface             | Data rate               | Interface                       | Data rate     |  |
|                       | ( N x64 K bits)         |                                 | (Nx64 K bits) |  |
| E1                    | N= 1 ~ 32               | E1                              | N= 1 ~ 32     |  |

### TC-200GTA Two Pairs SHDSL loop operation

| Network-side interface, central office unit |                     | Customer interface, remote unit |                     |  |
|---------------------------------------------|---------------------|---------------------------------|---------------------|--|
| Interface                                   | Data rate           | Interface                       | Data rate           |  |
|                                             | ( N x64 Kbps bits ) |                                 | ( N x64 Kbps bits ) |  |
| E1                                          | N= 1 ~ 32           | V.35                            | N= 1 ~ 32           |  |

## TC-200GTA Two Pairs SHDSL loop operation

| Network-side interfac | ce, central office unit | Customer interface, remote unit |                         |  |
|-----------------------|-------------------------|---------------------------------|-------------------------|--|
| Interface             | Data rate               | Interface                       | Data rate               |  |
|                       | (Nx64 K bits)           |                                 | ( N x64 K bits)         |  |
| V.35                  | N= 1 ~ 72(G.BIS:178)    | V.35                            | N= 1 ~ 72 ( G.BIS:178 ) |  |

#### TC-200GTA Two Pairs SHDSL loop operation

| Network-side interfac | ce, central office unit | Customer interface, remote unit |                      |  |
|-----------------------|-------------------------|---------------------------------|----------------------|--|
| Interface             | Data rate               | Interface                       | Data rate            |  |
|                       | (Nx64 K bits)           |                                 | ( N x64 K bits)      |  |
| Ethernet              | N= 1 ~ 72(G.BIS:178)    | Ethernet                        | N= 1 ~ 72(G.BIS:178) |  |

0.4 mm and 0.5 mm diameter, data rate corresponds to loop transmission distance as following table:

| -                             |     |     |     |     |      |      |      |      |      |
|-------------------------------|-----|-----|-----|-----|------|------|------|------|------|
| Single Pair data rate, K bits | 64  | 128 | 192 | 384 | 768  | 1024 | 1536 | 2048 | 2304 |
| Distance, Km                  | 6.0 | 6.0 | 6.0 | 5.2 | 4.5  | 4.2  | 4.0  | 3.6  | 3.5  |
| Two pairs data rate, K bits   | 128 | 256 | 384 | 768 | 1536 | 2048 | 3072 | 4096 | 4608 |
| Distance, Km                  | 6.0 | 6.0 | 6.0 | 5.2 | 4.5  | 4.2  | 4.0  | 3.6  | 3.5  |

Single Pair /Two Pairs data rate corresponds to loop transmission distance, 0.4 mm diamete

Single Pair /Two Pairs data rate corresponds to loop transmission distance, 0.5 mm diamete

| Single Pair data rate, K bits | 64  | 128 | 192 | 384 | 768  | 1024 | 1536 | 2048 | 2304 |
|-------------------------------|-----|-----|-----|-----|------|------|------|------|------|
| Distance, Km                  | 11  | 11  | 11  | 9.0 | 7.0  | 6.0  | 5.0  | 4.5  | 4.1  |
| Two pairs data rate, K bits   | 128 | 256 | 384 | 768 | 1536 | 2048 | 3072 | 4096 | 4608 |
| Distance, Km                  | 11  | 11  | 11  | 9.0 | 7.0  | 6.0  | 5.0  | 4.5  | 4.1  |

#### Features:

- 1. Meet ITU-T G.991.2
- 2. Program settings are single Pair, two pairs loop or 1+1 protected mode operaiton
- 3. Provide customer data rate, from 64K bits to 4068K bits, use 64K bits as unit setting.
- 4. G.SHDSL.bis, data rate can reach 11.392 million bits
- 5. Provide various interface, such as V.35 interface,1-4 Ethernet interface and E1 interface.
- Nx64K bits data port, it can use software program to set to V.35/RS449/RS-530/X.21 interface.
- By Nx64K time slot allocation, it can have V.35, Ethernet and E1 interface operation simultaneouly.
- 8. Use in-band EOC to execute remote control and monito.
- 9. Provide DSL loop PRBS testing
- 10. Provide encoding type V.54 local and remote loop back test
- 11. G.SHDSL and E1 status monitor
- 12. 96\*15 minutes and 7\*24 hours perfornace record storage
- 13. All operations options can set by using CID control port or LCD display button
- 14. Software can be upgraded in fields

#### **Order Information:**

| i1: | 01 Single Pair SHDSL                    |                                      |  |  |  |  |  |  |  |
|-----|-----------------------------------------|--------------------------------------|--|--|--|--|--|--|--|
|     | 02                                      | Two pairs SHDSL                      |  |  |  |  |  |  |  |
| i2: | E1 Int                                  | erface                               |  |  |  |  |  |  |  |
|     | D1                                      | One E1 Interface                     |  |  |  |  |  |  |  |
|     | D0                                      | No E1 Interface                      |  |  |  |  |  |  |  |
| i3: | Data                                    | Port Interface                       |  |  |  |  |  |  |  |
|     | V                                       | V.35 ( or RS-530/X.21 )Interface     |  |  |  |  |  |  |  |
|     | х                                       | No data port Interface               |  |  |  |  |  |  |  |
| i4: | Ethernet Interface                      |                                      |  |  |  |  |  |  |  |
|     | L1                                      | 10/100 Base-T Interface(1 LAN port)  |  |  |  |  |  |  |  |
|     | L2                                      | 10/100 Base-T Interface(2 LAN ports) |  |  |  |  |  |  |  |
|     | L3                                      | 10/100 Base-T Interface(3 LAN ports) |  |  |  |  |  |  |  |
|     | L4 10/100 Base-T Interface(4 LAN ports) |                                      |  |  |  |  |  |  |  |
|     | х                                       | No 10/100 Base-T Interface           |  |  |  |  |  |  |  |
| i5: | Desk                                    | top Case                             |  |  |  |  |  |  |  |
|     | D                                       | Provide LCD Display                  |  |  |  |  |  |  |  |
|     | X No LCD Display                        |                                      |  |  |  |  |  |  |  |
| i6: | Powe                                    | er input                             |  |  |  |  |  |  |  |
|     | AC                                      | AC 90 ~ 260V Power input             |  |  |  |  |  |  |  |
|     | DC                                      | DC – 48V Power input                 |  |  |  |  |  |  |  |
|     | AD                                      | AC, or DC can be chosen in fields    |  |  |  |  |  |  |  |

TC-200GTA Desktop-i1-i2-i3-i4-i5-i6-i7 (Desktop type)

For example, *TC-200GTA Desktop-02-D0-X-L1-D-AD* states TC-200GTA stand-alone type with 2 pairs SHDSL, 1 Ethernet interface with LCD display; Also provides options AC or DC power, no remote-fed motor.

## **Appliance Figures.**

TC-200GTA supports full-duplex one or two pairs loop between STU-C and STU-R, shown at following Figure (a) ~ Figure (e).

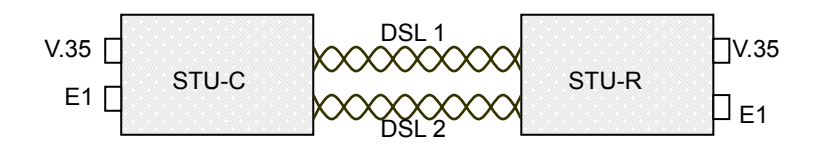

Figure (a): Two pair point to point application

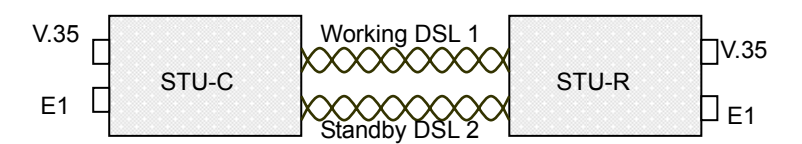

Figure (b): One Plus One (1+1) DSL loop protection

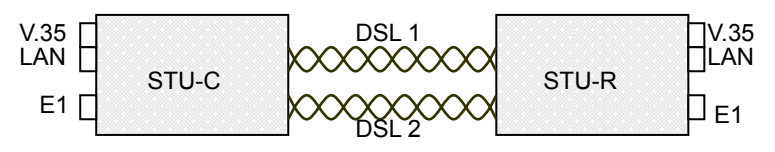

Figure (c): Two pair point to point application

To maximize the user bandwidth, Figure (d) illustrates a LAN to LAN connectivity at two loops application.

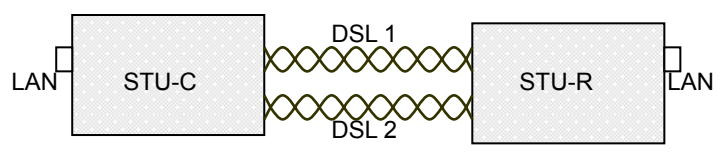

Figure (d): Ethernet Bridging

## **1.2 Specification**

## **G.SHDSL Interface**

| Standard:        | ITU-T G.991.2, Annex A [Default], or choose Annex B                    |  |  |  |  |
|------------------|------------------------------------------------------------------------|--|--|--|--|
| DSL loop numbe:  | Single Pair or two pairs DSL loop[User defined]                        |  |  |  |  |
| Encoding:        | It can be programmed to choose 16 TC-PAM or 32 TC-PAM modulation       |  |  |  |  |
|                  | to meet ITU-T G.991.2, Annex A or Annex B standards                    |  |  |  |  |
| Sampling rate    | (data rate+8K ) / 3 symbol/sec                                         |  |  |  |  |
| Loop rate:       | Single Pair DSL loop:192 Kbps ~ 11392 K bits, Set interval: 64K bits   |  |  |  |  |
|                  | Two pairs DSLloop: 384 Kbps ~ 11392 K bits, Set interval: 64K bits     |  |  |  |  |
| Data rate:       | 64 ~ 11392 Kbps [ NX64Kbps, N=1 ~ 178 ] allocation of various types of |  |  |  |  |
|                  | user interface                                                         |  |  |  |  |
| Impedance:       | 135Ω +/- 5 %                                                           |  |  |  |  |
| Wetting Current: | 1.0 mA ~ 20mA                                                          |  |  |  |  |
| Connection       | TC-200GTA Desktop: Screw terminal                                      |  |  |  |  |
| terminal:        |                                                                        |  |  |  |  |
| System boot:     | System can be boot within 60 secs                                      |  |  |  |  |

## User Port( User DTE Port ) Interface

TC-200GTA provides various user port such as (1): One E1, One V.35[ X.21 ...] and up to 4 Ethernet interface

#### E1 Interface

| Standard:            | ITU-T G.703, G.704, G.706, G.732, G.823                                  |
|----------------------|--------------------------------------------------------------------------|
| Rate:                | 2048 K bits +/- 50 ppm                                                   |
| Encoding:            | HDB3                                                                     |
| Frame:               | PCM31, PCM30, PCM31C, PCM30C or choose no frame type to transfer         |
| Data Rate:           | 64 K bits to 2048 K bits[ Nx64 K bits, N=1 ~ 32 ]                        |
| Operation:           | E1 rate or partial E1 rate (Nx64 K bits)                                 |
| Unused time slots:   | Fill in " 0xFF " Hex byte                                                |
| Pulse apperance:     | Meet ITU-T G.703                                                         |
| Pulse width:         | 244 ns                                                                   |
| Impedance:           | Balanced type 120 $\Omega$ +/- 5% or non-balanced type 75 $\Omega$ +/-5% |
| Connection terminal: | TC-200GTA Desktop: Screw terminal                                        |

#### **Data Port Interface**

| Standard:  | ITU-T V.35                                        |
|------------|---------------------------------------------------|
| Interface: | It can be programmed to set V.35/V.36/RS-530/X.21 |
| Rate:      | 64 K bits to 11392 K bits, NX64K bits, N=1 ~ 178  |

Connection DB25F, [Provide DB25M to MR34 ISO 2593 34-pin transfer] terminal:

#### **Ethernet Interface**

| Standard:            | IEEE 802.3 / IEEE 802.3u                              |
|----------------------|-------------------------------------------------------|
| Interface:           | IEEE 802.3/802.3u 10/100 Base-T                       |
| Data rate:           | 64 K bits to 11392 K bits, NX64K bits, N=1 $\sim$ 178 |
| Bridgin ability:     | Meet IEEE 802.1d transparent bridge agreement         |
|                      | Provide up to128 MAC addresses                        |
|                      | Provide bridge filter function.                       |
| Connection terminal: | TC-200GTA Desktop: RJ-45                              |

## System timing

| Payload timing : | (1) Internal clock (2) E1 input timing (3) data port DTE timing[ TT ] |
|------------------|-----------------------------------------------------------------------|
|                  | (4) Recovered clock (5) External clock                                |
| SHDSL timing:    | (1) Plesiochronous (2) Synchronous (3) Hybrid                         |

#### **Jitter and Wander**

E1 interface meets G.823 and G.824 jitter and wander requirements.

#### Maintainance

| Loop back:    | Local and remote loop back can be set by front panel button,, VT-100 |
|---------------|----------------------------------------------------------------------|
|               | menu screen or in-band numbering V.54 loop back start                |
| DSL:          | PRBS BER test                                                        |
|               | Display signal-noise rate and Loop Attenuation                       |
|               | LOSW, ES, SES and UAS $\mp$ DSL loop                                 |
| E1 interface: | Provide G.821 and G.826 failure statistics.                          |
|               |                                                                      |

## Management Interface:

1. TC-200GTA Desktop

Control interface: RS-232/DB-9 VT-100

Stand-alone LCD display(optional) : Use button for configure settings Through the Ethernet port to telnet login configuration

#### **Electrical and mechanical properties**

TC-200GTA Desktop (No matter STU-C or STU-R ) Input Voltage: 1. AC: 90 ~ 260 V ( 47 ~ 63 Hz ) 2. DC: -36 ~ -72 V

(Selected on the basis of the scene needs )

| Operating temperature: | 0 ~ 60 °C                             |
|------------------------|---------------------------------------|
| Operating humidity     | Up to 95% non-condensing              |
| Device size            | 234.4 x 155.5 x 44.2 mm ( W x L x H ) |
| Power consumption      | Less than 6Watts                      |

## 1.3 Panel Description

## **TC-200GTA Front Panel**

Different DTE interface front panel described in Figure 1.1 ~ Figure 1.2.

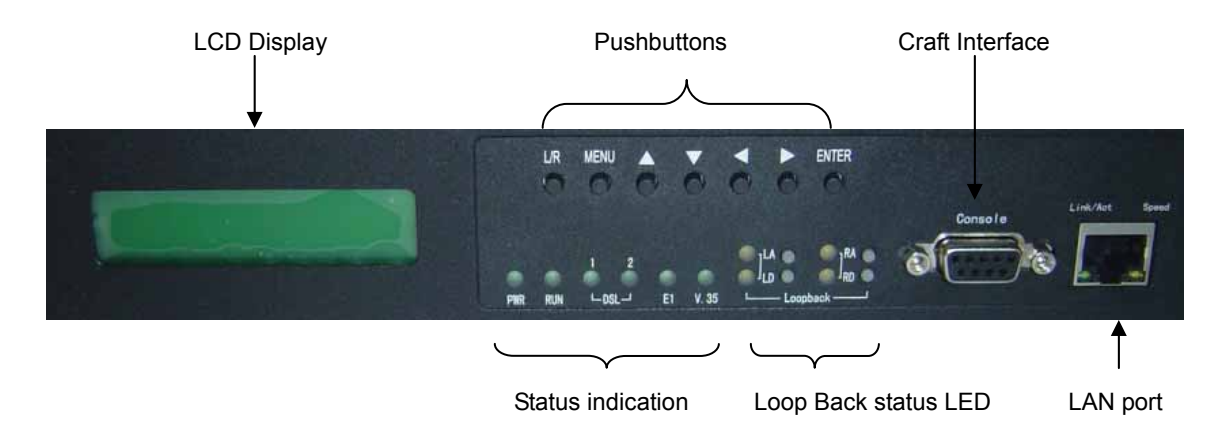

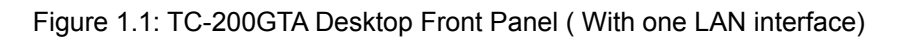

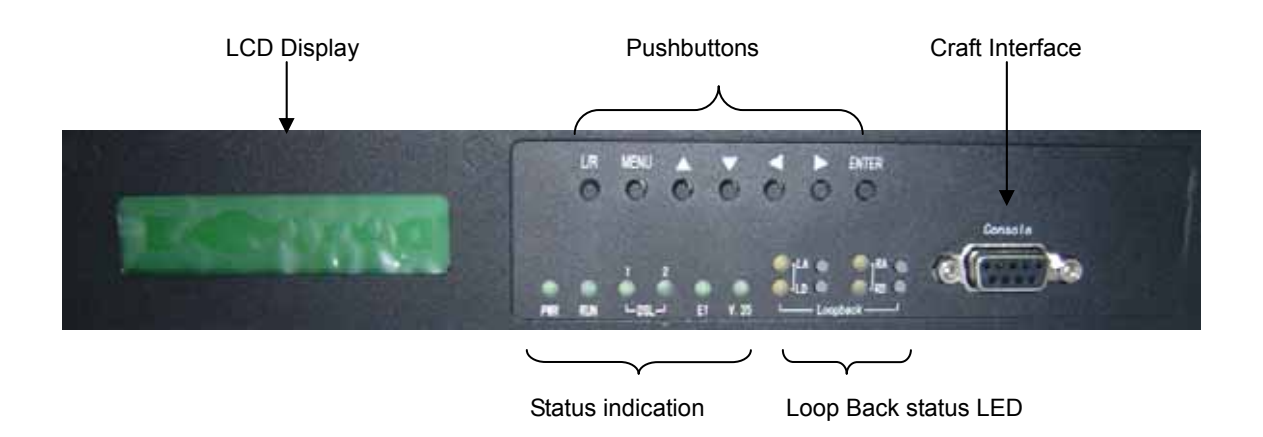

Figure 1.2: TC-200GTA Desktop Front Panel (With 4 LAN interfaces)

TC-200GTA Desktop front panel provides DB-9 CID control port , front panel LED Indicator displays loop, DTE interface status, alarm and loopback status.

| Indica        | tor | Mode                  | Description                                    |  |  |  |  |
|---------------|-----|-----------------------|------------------------------------------------|--|--|--|--|
| PWR Power LED |     | Steady green light    | Normal power supply.                           |  |  |  |  |
|               |     | No light              | Abnormal power supply or device broken         |  |  |  |  |
| RUN           |     | Green light           | Operating normally                             |  |  |  |  |
|               |     | Steady green light or | Operating abnormally                           |  |  |  |  |
|               |     | No light              |                                                |  |  |  |  |
| DSL1          |     | Steady green light    | DSL1 handshake success                         |  |  |  |  |
|               |     | Green light flash or  | DSL1 no handshake                              |  |  |  |  |
|               |     | no light              |                                                |  |  |  |  |
| DSL2          |     | Steady green light    | DSL2 handshake success                         |  |  |  |  |
|               |     | Green light flash or  | DSL2 no handshake                              |  |  |  |  |
|               |     | no light              |                                                |  |  |  |  |
| E1            |     | Steady green light    | E1 interface connect to external devices       |  |  |  |  |
|               |     | No light              | E1 interface NOT connect to external devices   |  |  |  |  |
| V.35          |     | Steady green light    | V.35 interface connect to external devices     |  |  |  |  |
|               |     | No light              | V.35 interface NOT connect to external devices |  |  |  |  |
| LA            |     | Steady orange light   | System is executing LA loopback test           |  |  |  |  |
|               |     | No light              | System is Not executing LA loopback test       |  |  |  |  |
| LD            |     | Steady orange ligh    | System is executing LD loopback test           |  |  |  |  |
|               |     | tNo light             | System is NOT executing LD loopback test       |  |  |  |  |
| RA            |     | Steady orange light   | System is executing RA loopback test           |  |  |  |  |
|               |     | No light              | System is NOT executing RA loopback test       |  |  |  |  |
| RD            |     | Steady orange light   | System is executing RD loopback test           |  |  |  |  |
|               |     | No light              | System is NOT executing RD loopback test       |  |  |  |  |
| Link/A        | ct  | Steady green light    | LAN interface connect to external devices      |  |  |  |  |
|               |     | Green light flash     | LAN interface is transferring data             |  |  |  |  |
|               |     | No light              | LAN interface NOT connect to external devices  |  |  |  |  |
| Speed         |     | Steady orange light   | 100M working mode                              |  |  |  |  |
|               |     | No light              | 10M working mode                               |  |  |  |  |

#### Table 1.1: Front Panel LED Indicator

#### LCD Display

2 x 16 characters screen LCD diplay with buttons, it can display current TC-200GTA status, configure parameters or execute loopback testing. Figure 1.3. Marked LCD display and 5 working area.

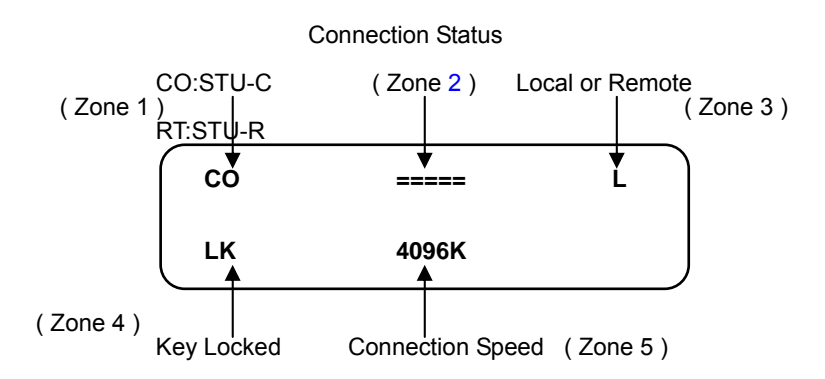

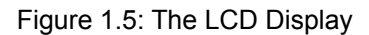

Area 1 CO is TC-200GTA set as central office unit; RT is TC-200GTA set as remote units

Area 2 DSL loop connection status

- (1): Sync ===== Synchronization established
- (2): DSL loop disconnect == ==
- (3): DSL connected but crossover == x ==
- (4): Single Pair loop -----
- Area 3 Local/ remote indicator L: Local units R: Remote units
- Area 4 LK: If the button is left idle for more than three minutes the system will automatically lock the keys

Unlock :<Left> <Right> Two triangle button press together

Area 5 Rate: From 64K to 4608 K bits, interval is set as 64K bits .

Enter Set parameters or options

- : Up triangle button Move to upper menu
  - $\nabla$  : Down triangle button Move to lower menu or confirm option
- : Right triangle button, Move to right menu
- : Left triangle button, Move to left menu
- Menu : Go to Main menu
- L/R : Local or Remote device option

## TC-200GTA Back Panel

Different DTE interface front panel described in Figure 1.4 ~ Figure 1.5.

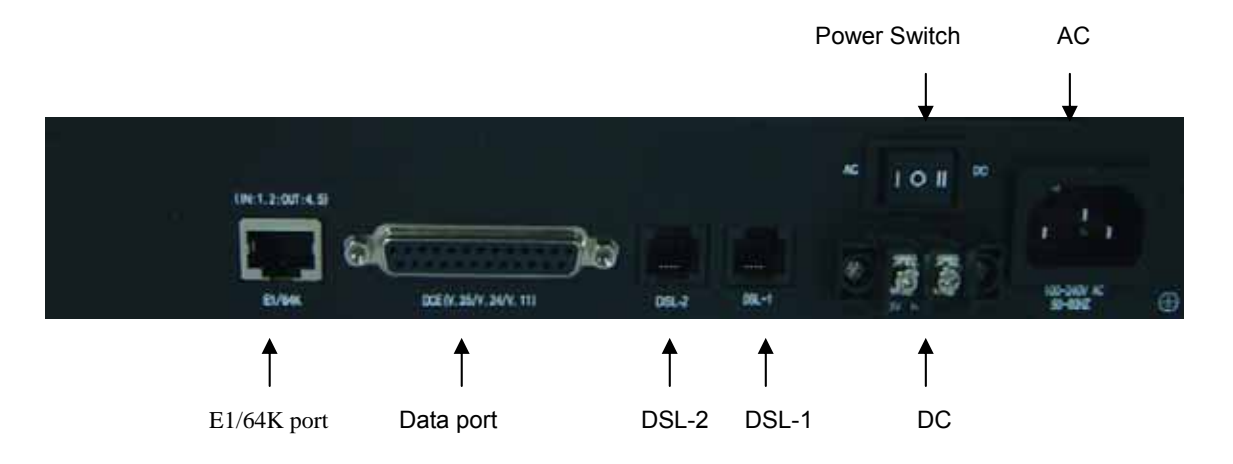

Figure1.4: TC-200GTA Desktop back panel (With one LAN interface)

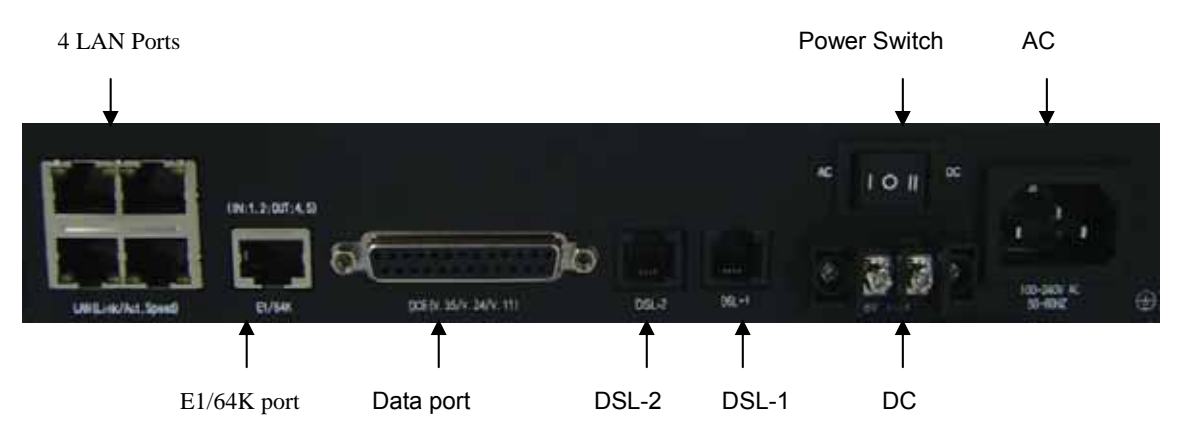

PIN.

Figure 1.5: TC-200GTA Desktop back panel (With 4 LAN interfaces)

## **DSL PIN Definition :**

DSL interface with 4 pin , Use only the two middle pin (pin2 and pin3) :

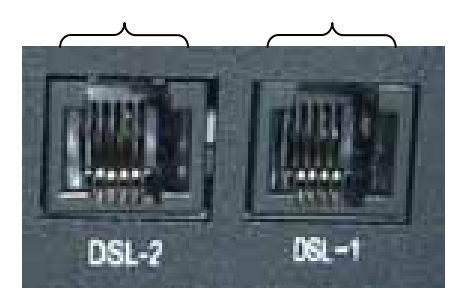

1 -2 Tip 3 Ring 4 -

Definition

Figure 1.6: DSL PIN

Table 1.2: DSL PIN Definition

#### E1 Interface (RJ-45) PIN Definition :

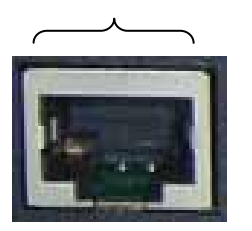

| PIN | Definition |
|-----|------------|
| 1   | RX Tip     |
| 2   | RX Ring    |
| 4   | ТХ Тір     |
| 5   | TX Ring    |

Figure 1.7: E1 Interface PIN

Table 1.3: E1 Interface PIN Definition

## **E1 Interface Characteristics**

TC-200GTA E1 interface meets ITU-T G.703, G.704, and G.732 requirements. Easy to transfer Nx64k bps frame, N=0~31, and no frame E1 data stream. E1 interface software choose (1) 120 ohms balanced loading or (2) 75 ohms non-balanced loading and HDB3 encoding.

## LAN Interface Characteristics

LAN interface is RJ-45 terminal, meets IEEE 802.3 or IEEE 802.3u standard and provides 10/100 Base-T auto-detect and half/full duplex mode operation, the bridge provides up to 128 MAC addresses and MAC address filtering function, meet IEEE 802.1d agreement.

## **RJ-45(LAN Interface) and DB25 PIN number**

Respectively, as shown in Figure 1.9 and Figure 1.10

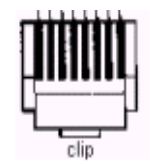

Figure 1.8: RJ-45 PIN

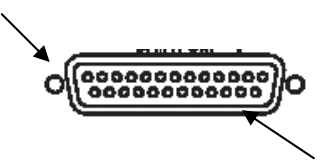

Figure 1.9: DB25F PIN

| PIN | Signal Name          | Signal Direction         | Signal Remarks |
|-----|----------------------|--------------------------|----------------|
| 1   | TX Transmitting Data | Toward the LAN network   | TX+            |
| 2   | TX Transmitting Data | Toward the LAN network   | TX-            |
| 3   | RX Receiving Data    | Toward the LAN Equipment | RX+            |
| 6   | RX Receiving Data    | Toward the LAN Equipment | RX-            |

Table 1.4: 10/100 Base-T PIN

## V.35 Data Interface Signal Definition

V.35 data port data transfer and control signal shown at table 1.5.

DB25F PIN number at Figure 1.10.

| V.35 | Signal Name      | V.24 | D25F | MR34 | I/O | Description                               |
|------|------------------|------|------|------|-----|-------------------------------------------|
| TDA  | Transmit Data A  | 103A | 2    | Р    | I   | Data that DTE sends to DCE                |
| TDB  | Transmit Data B  | 103B | 14   | S    | Ι   | Data that DTE sends to DCE                |
| RDA  | Receive Data A   | 104A | 3    | R    | 0   | Data that DCE sends to DTE                |
| RDB  | Receive Data B   | 104B | 16   | Т    | 0   | Data that DCE sends to DTE                |
| CTS  | Clear To Send    | 106  | 5    | D    | 0   | DCE is ready to accept data               |
| DSR  | Data Set Ready   | 107  | 6    | Е    | 0   | DCE is ready to accept data & control     |
| RTS  | Request To Send  | 105  | 4    | С    | -   | DTE is ready to send data on TDA/TDB      |
| DCD  | Data Carrier     | 109  | 8    | F    | 0   | Detects carrier signal at DCE             |
| TCA  | Transmit Clock A | 114A | 15   | Y    | 0   | Detects carrier signal at DCE             |
| тсв  | Transmit Clock A | 114B | 12   | AA   | 0   | Clock signal used to clock out serial     |
| RCA  | Receive Clock A  | 115A | 17   | V    | 0   | Clock signal used to clock in serial data |
| RCB  | Receive Clock B  | 115B | 9    | Х    | 0   | Clock signal used to clock in serial data |
| EXCA | External clock A | 113A | 24   | U    | -   | External timing to clock in serial data   |
| EXCB | External clock B | 113B | 11   | W    | Ι   | External timing to clock in serial data   |
| LL   | Local Loop back  | 141  | 18   | J    | Ι   | Engages LL at local(V.54 loop2)DCE        |
| ТМ   | Test Mode        | 142  | 25   | К    | 0   | TC-200GTA is in test mode                 |
| FGND | Frame Ground     | 101  | 1    | А    |     | Connects Frame Ground to earth            |
| SGND | Signal Ground    | 102  | 7    | В    |     | Connects Signal Ground to earth           |

Table 1.5: DB25F to MR34 PIN

## 2. Installation

## 2.1 Package Content

TC-200GTA Desktop package includes:

- 110/220V Power cord
- DB-25 male to M34 female adapter cable
- TC-200GTA user manual ( Provide to customer in CD-ROM format )

## 2.2 Prepare installation

## Connect TC-200GTA

User terminal or PC emulational terminal, through control port (CID) for configuration , terminal parameters setting:

- Terminal Rate: 38.4K bits
- 8 data bits
- Non Parity Bit
- One Stop Bit
- No flow control
- Terminal set as "VT100"

## 2.3 Login Interface

TC-200GTA initial password is admin:

| Lea      | sed Line Modem |
|----------|----------------|
| Local    | Remote         |
| Password | ****           |
|          |                |
|          |                |

## 3. Login

Use VT-100 terminal, CID control port rate set as 38.4k bits, 8 data bits, None Parity, 1 stop bit. Use the cursor to select menu, at login screen choose " Local " or " Remote ", to indicate whether connect to local or remote TC-200GTA, enter password then start configuration.

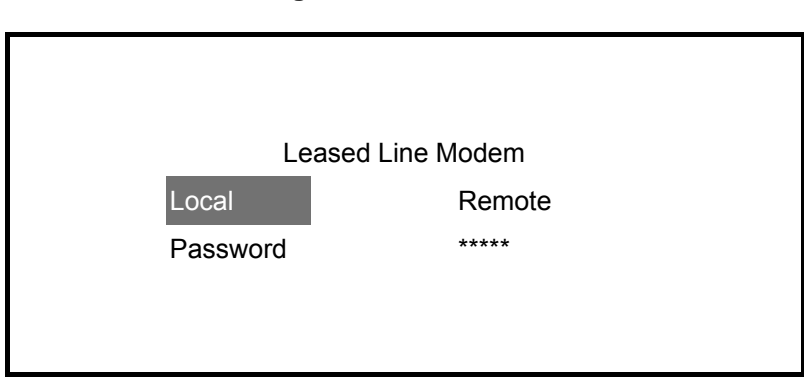

## Login Screen

#### **Cursor operation**

Choose specific area or browse control screen, detail at table below.

| Keyboard command | Description                  |
|------------------|------------------------------|
| Tab              | Back to last item.           |
| Space            | Go to next item.             |
| Ctrl+ N          | Go back to main menu.        |
| Esc              | Go back to last screen       |
| 1N]              | Choose assigned area at [ ]. |
| Enter            | Enter or confirm.            |
| Ctrl+ R          | Refresh screen.              |
| Q/q              | Quit operating screen.       |

#### 3.1 Menu Architecture

Menu Architecture as shown at Figure 3.1 ~ Figure 3.5.

Main Menu, Second Menu "1. Configuration, 2. PM & Alarm, 3. Maintenance 4. Manager and 5.Device Restart ", all related menu details are shown at Figure 3.1.

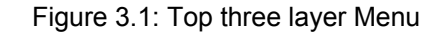

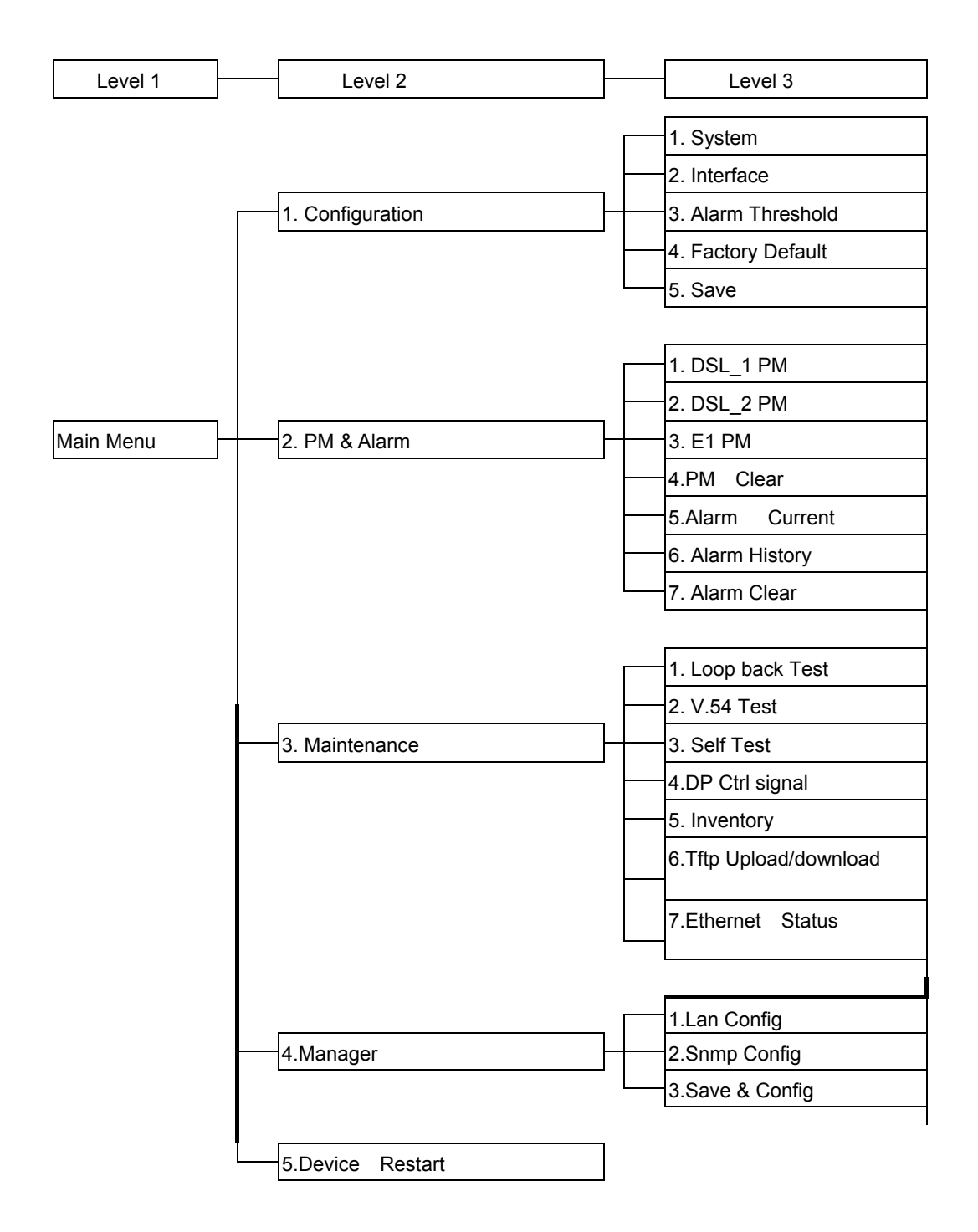

Note: PM&Alarm : Performance Monitoring and Alarm

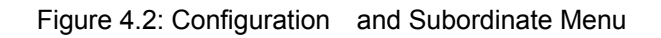

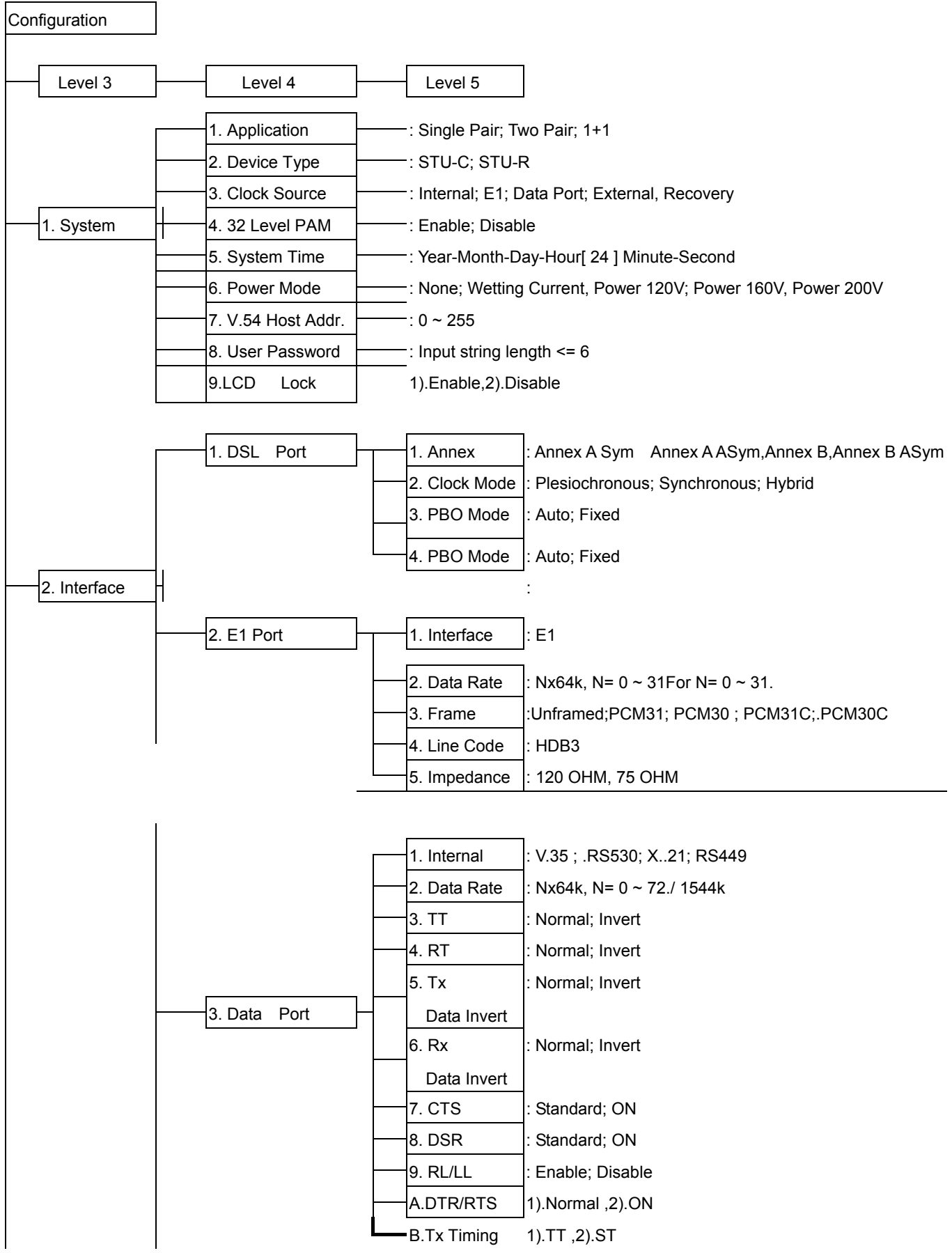

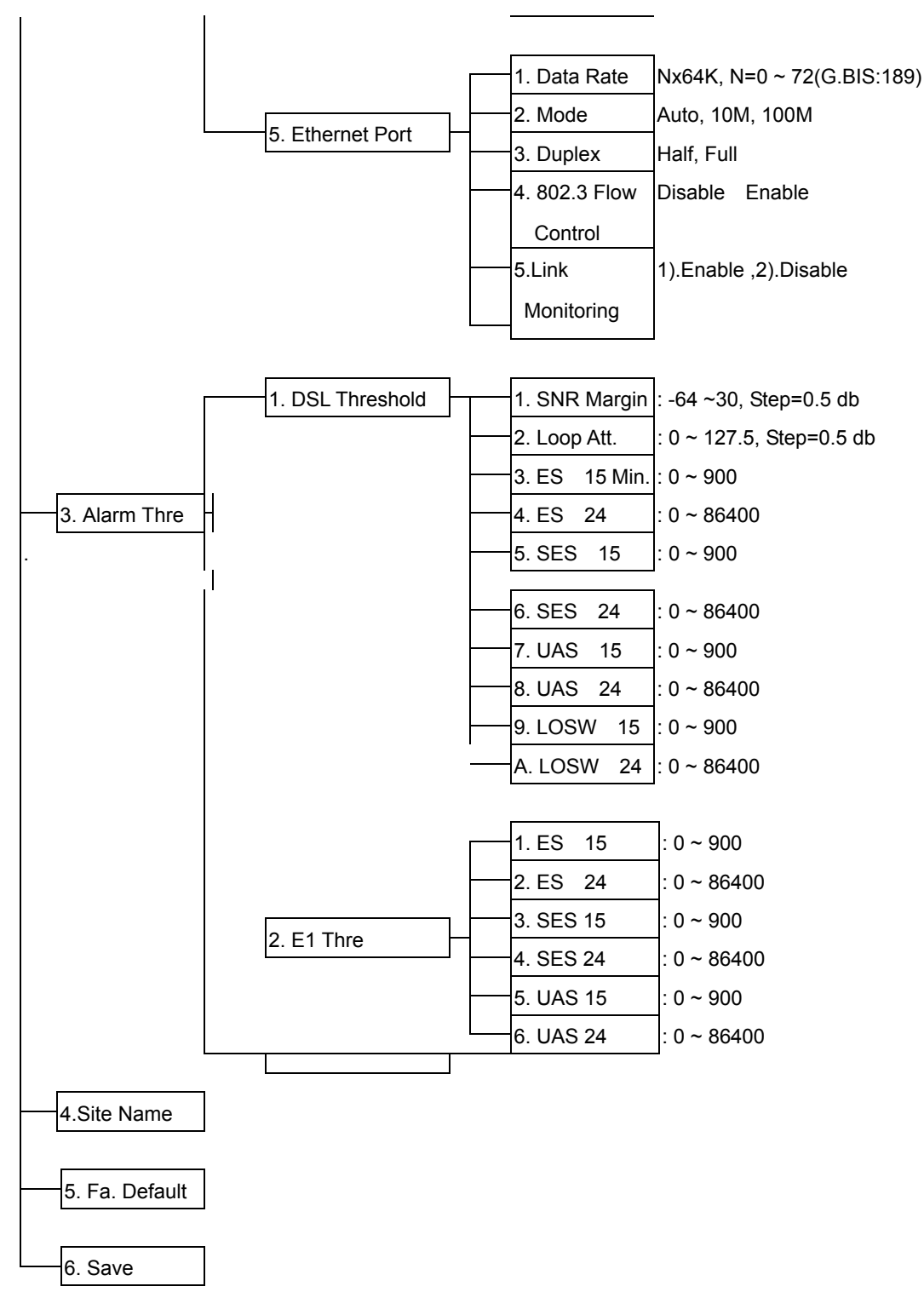

#### Note : Alarm Thre .: Alarm Threshold; Fa. Default: Factory Default

## \PM & Alarm and Subordinate Menu (I)

#### Figure 4.3: PM & Alarm Subordinate Menu

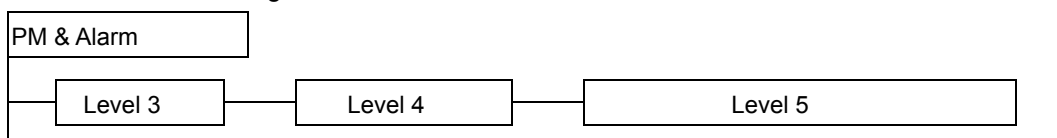

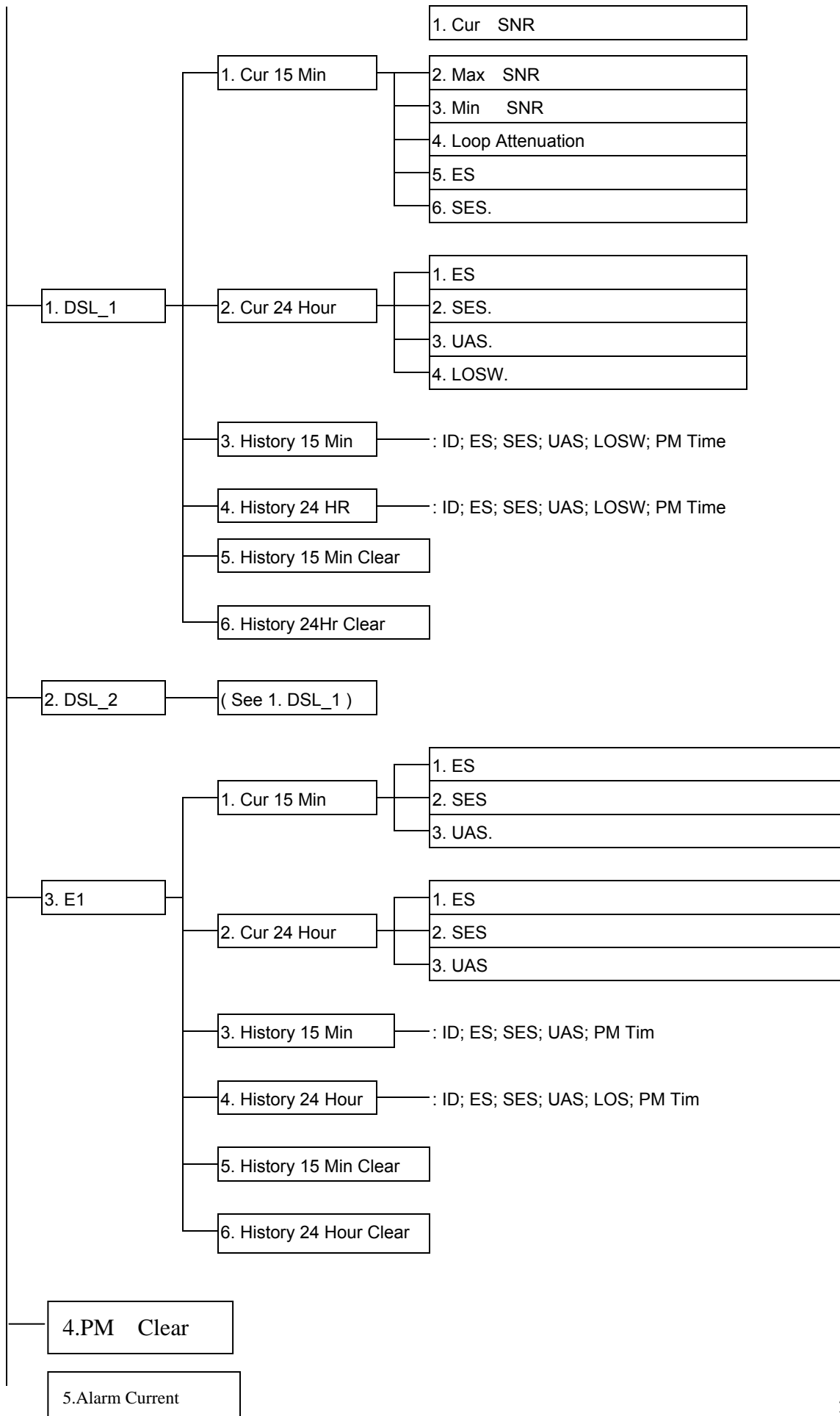

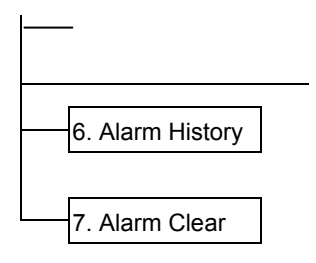

## Maintenance and Subordinate Menu (II)

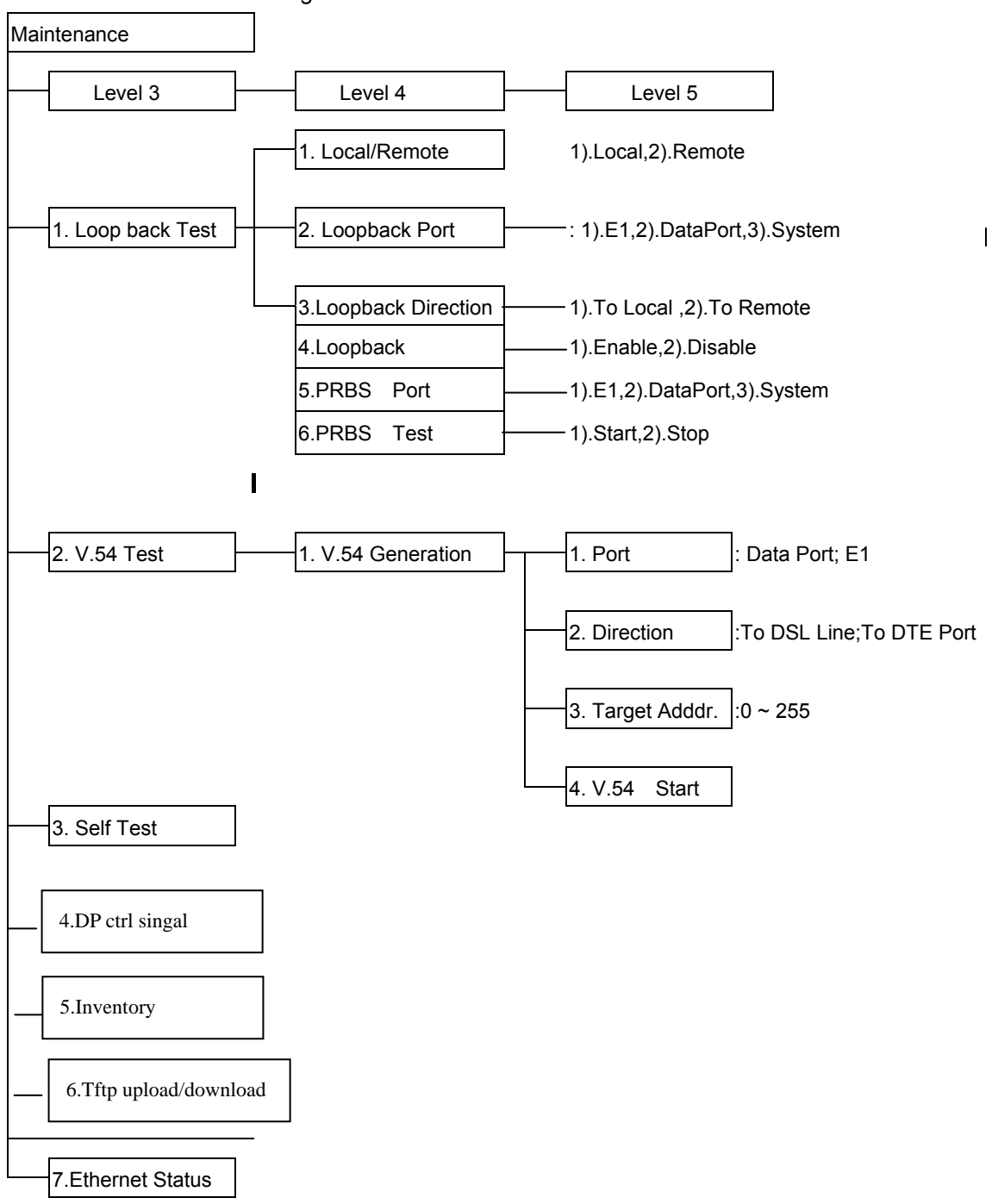

#### Figure 4.5: Maintenance and Subordinate Menu

## 3.2 Main Memu

Main Menu screen, Figure as below

\Local\ Main Menu Line CNT DSL\_1: 2304 kbps SNR\_1: 22.5 db PBO\_1:NC E1: Normal DSL\_ 2: 2304 kbps SNR\_1: 21 db PBO\_2:NC ==== 1.Configuration <DIR> 2.PM & Alarm <DIR> 3.Maintenance <DIR> 4.Manager <DIR> 5.Device Restart Tab ] Previous Item Space] Next Item CtrI-N] Main Menu Esc] Page Up 1..3 ] Select Item Enter] Accept Item CtrI-R] Screen Refresh Q/q] quit

Main Menu Screen

### 3.3 Control Screen

Control Screen includes 5 operating area.

| Menu enter sequence:  | The top row shows the menu input sequence to the screen    |
|-----------------------|------------------------------------------------------------|
| Status/Alarm message: | These two rows provide status and alaram messages.         |
| Sub Menu/Test Result: | This area provides option paramters or display performance |
|                       | data and test result.                                      |
| Input:                | This area provide enter setting parameters                 |
| Function Key:         | This area shows function keys provided.                    |

| {                 | \Local\ Cfg | g \ Inter \ | DSL     |          |             |        |           |         |        |          |     |
|-------------------|-------------|-------------|---------|----------|-------------|--------|-----------|---------|--------|----------|-----|
|                   | Line CNT    | DSL_1       | : 230   | 4 kbps   | SNR_1: 22.  | 5 db   | PBO_1:I   | NC E1   | : Norı | mal      |     |
|                   | ====        | DSL_2       | 2: 2304 | 4 kbps   | SNR_1: 21   | db     | PBO_2:1   | NC      |        |          |     |
| (                 | =======     |             |         | =====    |             | =====  |           |         |        | ======   | === |
|                   |             |             | 1. A    | nnex     |             | : A    | nnex A Sy | ync     |        |          |     |
|                   |             |             | 2. C    | lock     | Mode        | : Pl   | lesiochro | nou     |        |          |     |
| $\left\{ \right.$ |             |             | 3. P    | во       | Mode        | Au     | to        |         |        |          |     |
|                   |             |             | 4. P    | во       | Value       | Au     | to        |         |        |          |     |
|                   |             |             |         |          |             |        |           |         |        |          |     |
| C                 |             |             |         |          |             |        |           |         |        |          |     |
| ſ                 | 1).Annex A  | A Sym ,2    | ).Ann   | ex A AS  | Sym,3).Anne | k B Sy | ym ,4).An | nex B / | ASym   |          |     |
| ĺ                 | Input: 2    |             |         |          |             |        |           |         |        |          |     |
| ſ                 | Tab ] Previ | ious Ite    | em S    | Space]   | Next Item   | Ctrl-  | N] Main   | Menu    | Esc]   | Page L   | Jp  |
| ſ                 | 12] Sele    | ect It      | em l    | Enter] A | Accept Item | Ctrl-  | R] Screer | n Refre | sh Q   | /q] quit |     |

## 4. Configuration

This chapter provides how to configure TC-200GTA, desktop or rack type, display configure options, recovery to default factory setting and save parameter settings. The 1<sup>st</sup> item at main menu is "**Configuration**", Screen as below, allow user to view, configure and modify parameters..

| \Local\ Cfg | I          |            |             |                                                     |        |          |               |
|-------------|------------|------------|-------------|-----------------------------------------------------|--------|----------|---------------|
| Line CNT    | DSL_ 1: 2  | 304 kbps   | SNR_1: 22.5 | db PE                                               | 0_1:NC | E1: N    | ormal         |
| ====        | DSL_ 2: 2  | 304 kbps   | SNR_1: 21   | db PE                                               | 0_2:NC | ;        |               |
| =======     |            |            |             |                                                     |        |          |               |
|             | 1.9        | System     |             | <dir< td=""><td>&gt;</td><td></td><td></td></dir<>  | >      |          |               |
|             | 2          | .Interface |             | <dir:< td=""><td>•</td><td></td><td></td></dir:<>   | •      |          |               |
|             | 3          | .Alarm     | Threshold   | l <di< td=""><td>R&gt;</td><td></td><td></td></di<> | R>     |          |               |
|             | 4          | .Site      | Name        | :xx)                                                | xxxxxx | xxxxxx   |               |
|             | 5          | .Factory   | Default     |                                                     |        |          |               |
|             | 6          | .Save      |             |                                                     |        |          |               |
|             |            |            |             |                                                     |        |          |               |
| Tab 1 Pre   | vious Iter | n Snace    | l Next Item | Ctrl-N1                                             | Main   | Menu     | Esci Page Lin |
| 15] Sele    | ect Item   | Enter]     | Accept Item | Ctrl-R]                                             | Scree  | n Refres | sh Q/q] quit  |

## 4.1 Configure System Parameters

View and modify system paramters, based on menu input sequence:  $\ensuremath{\text{Local}}\xspace$ 

## Configuration >>> System

| \Local  | \ Cfg \ : | Sys        |             |             |        |           |         |              |
|---------|-----------|------------|-------------|-------------|--------|-----------|---------|--------------|
| Line C  | NT        | DSL_1:2    | 2304 kbps   | SNR_1: 22   | 2.5 db | PBO_1:    | NC E    | 1: Normal    |
| ===     | =         | DSL_ 2: 2  | 2304 kbps   | SNR_1: 2    | l db   | PBO_2:    | NC      |              |
| =====   | =====     |            |             |             | =====  |           |         |              |
|         |           |            |             |             |        |           |         |              |
|         |           |            |             |             |        |           |         |              |
|         |           | 1. Ap      | plication   | Mod         | : T    | wo Pair   |         |              |
|         |           | 2. Dev     | vice        | Туре        | : S    | TU-R      |         |              |
|         |           | 3. Clo     | ck          | Source      | : R    | ecovery   |         |              |
|         |           | 4. 32-     | Leve        | PAM         | : D    | isable    |         |              |
|         |           | 5. Sys     | stem        | Time        | : 2    | 004. 1.15 | . 1.56  |              |
|         |           | 6. Po      | wer Feed    | Mode        | : N    | one       |         |              |
|         |           | 7. V.5     | 4           | Host Addr.  | : 1    | 23        |         |              |
|         |           | 8. Use     | er          | Password    | : **   | ****      |         |              |
|         |           | 9. LC      | D Lock      |             | :Di    | sable     |         |              |
|         |           |            |             |             |        |           |         |              |
|         |           |            |             |             |        |           |         |              |
| 1). Sin | igle Pai  | ir 2). Two | Pair 3). 1+ | 1           |        |           |         |              |
| Tab ]   | Previo    | ous Item   | Space]      | Next Item   | Ctrl-N | ] Main    | Menu    | Esc] Page Up |
| 18]     | Select    | Item       | Enter]      | Accept Item | Ctrl-R | ] Scree   | n Refre | sh Q/q] quit |

System parameters screen

Table 4.1: System parameter setting

| Option              | Description                                                      |
|---------------------|------------------------------------------------------------------|
| 1. Application Mode | Set SHDSL transfer mode.                                         |
|                     | Option: Single Pair; Two Pair; 1+1 ;                             |
| 2. Device Type      | Set as central office unit STU-C, or remote unit, STU-R.         |
|                     | Option: STU-C; STU-R                                             |
| 3. Clock Source     | Set unit clock source                                            |
|                     | Option: Internal; E1; Data Port; External; Recovery              |
| 4. 32-Level PAM     | Set DSLloop as 16-Level (Disable )or 32-Level TC-PAM modulation. |
|                     | Option: Enable; Disable                                          |
| 5. System Time      | Set system time                                                  |
|                     | Option: Year-Month-Day-Hour[ 24 ]-Minute-Second                  |

| 6. Power Feed Mode | Set Power Feed Mode.                                                      |
|--------------------|---------------------------------------------------------------------------|
|                    | Option: None; Wetting Current, Power 120V; Power 160V, Power 200V         |
| 7. V.54 Host Addr. | Set TC-200GTA V.54 host address.0 ~255                                    |
| 8. User Password   | User password setting, enter less than or equal to $6( \le 6)$ characters |
| 9.LCD Lock         | Set LCD screem is lock or not                                             |

## Device Type

Device type option screen as below, options are STU-C or STU-R.

| \Local\ C | fg \ Sys            |               |                                 |
|-----------|---------------------|---------------|---------------------------------|
| Line CN1  | DSL_ 1: 2304 kbps   | SNR_1: 22.5 d | b PBO_1:NC E1: Normal           |
| ====      | DSL_ 2: 2304 kbps   | SNR_1: 21 d   | b PBO_2:NC                      |
| ======    |                     |               |                                 |
|           |                     |               |                                 |
|           |                     |               |                                 |
|           | 1. Application      | Mod           | : Two Pair                      |
|           | 2. Device           | Туре          | : STU-R                         |
|           | 3. Clock            | Source        | : Recovery                      |
|           | 4. 32-Level         | PAM           | : Disable                       |
|           | 5. System           | Time          | : 2004. 1.15. 1.56              |
|           | 6. Power Feed       | Mode          | : None                          |
|           | 7. V.54             | Host Addr.    | : 123                           |
|           | 8. User             | Password      | - ****                          |
|           | 91 CD 1 oc          | k             | ' Disable                       |
|           |                     |               |                                 |
| 1). STU-0 | C 2). STU-R.        |               |                                 |
| Input: 2  | -                   |               |                                 |
| Tab]P     | revious Item Space] | Next Item Ct  | rl-N] Main Menu Esc] Page Up    |
| 18] Se    | elect Item Enter]   | Accept Item C | trI-R] Screen Refresh Q/q] quit |
|           |                     |               |                                 |

表

Table 4.2: STU-C or STU-R Setting

| Option   | Description                |
|----------|----------------------------|
| 1. STU-C | Set as central office unit |
| 2. STU-R | Set as remote unit         |

## Payload timing

Data timing screen allows view and modify device timing source.

Payload timing screen

| \Local\ Cfg | \Sys               |                 |                                 |
|-------------|--------------------|-----------------|---------------------------------|
| Line CNT    | DSL_ 1: 2304 kbps  | SNR_1: 22.5 d   | b PBO_1:NC E1: Normal           |
| ====        | DSL_ 2: 2304 kbps  | SNR_1: 21 dl    | b PBO_2:NC                      |
| =======     |                    |                 |                                 |
|             |                    |                 |                                 |
|             |                    |                 |                                 |
|             | 1. Application     | Mod             | : Two Pair                      |
|             | 2. Device          | Туре            | : STU-R                         |
|             | 3. Clock           | Source          | : Recovery                      |
|             | 4. 32-Leve         | PAM             | : Disable                       |
|             | 5. System          | Time            | : 2004. 1.15. 1.56              |
|             | 6. Power Feed      | Mode            | : None                          |
|             | 7. V.54            | Host Addr.      | :123                            |
|             | 8. User            | Password        | • ****<br>•                     |
|             | 9.LCD Lo           | ck              | : Disable                       |
|             |                    |                 |                                 |
| 1). Interna | 2). E1 3). Data Po | rt 4). External | 5). Recovery                    |
| Input:      |                    |                 |                                 |
| Tab] Pre    | vious Item Space]  | Next Item Ct    | rl-N] Main Menu Esc] Page Up    |
| 18] Sele    | ect Item Enter]    | Accept Item C   | trl-R] Screen Refresh Q/q] quit |

Set data port timing as table4.3.

Table 4.3: Data port timing

| Option       | Desciption                          |
|--------------|-------------------------------------|
| 1. Internal  | Device use internal clock           |
| 2. E1        | Devie use E1 clock                  |
| 3. Data Port | Device use data port DCE clock [TC] |
| 4. External  | Device use data port DTE clock [TT] |
| 5. Recovery  | Device use Recovery clock.          |

## **DSL Encoding**

DSL encoding screen allows view, start or shutdown 32-Level TC-PAM Modulation.

| \Local\ Cfg | J∖Sys             |                |                           |        |
|-------------|-------------------|----------------|---------------------------|--------|
| Line CNT    | DSL_1: 2304 kbps  | SNR_1: 22.5 db | PBO_1:NC E1: Normal       |        |
|             | DSL_ 2: 2304 kbps | SNR_1: 21 db   | PBO_2:NC                  |        |
|             |                   |                |                           |        |
|             |                   |                |                           |        |
|             |                   |                |                           |        |
|             | 1. Application    | Mod            | : Two Pair                |        |
|             | 2. Device         | Туре           | : STU-R                   |        |
|             | 3. Clock          | Source         | : Recovery                |        |
|             | 4. 32-Leve        | PAM            | : Disable                 |        |
|             | 5. System         | Time           | : 2004. 1.15. 1.56        |        |
|             | 6. Power Feed     | Mode           | : None                    |        |
|             | 7. V.54           | Host Addr.     | :123                      |        |
|             | 8. User           | Password       | • ****<br>•               |        |
|             | 9.LCD Lo          | ock            | : Disable                 |        |
|             |                   |                |                           |        |
| 1). Enable  | 2). Disable       |                |                           |        |
| Tab] Pre    | vious Item Space] | Next Item Ct   | rl-N] Main Menu Esc]Pa    | ige Up |
| 17] Sele    | ect Item Enter]   | Accept Item C  | trl-R] Screen Refresh Q/q | ] quit |

DSL Encoding Screen

## Configure System time

••

System time screen allows view and modify system time

System Time Screen

| \Local\ Cf | g \ Sys     |            |                |         |                    |         |              |
|------------|-------------|------------|----------------|---------|--------------------|---------|--------------|
| Line CNT   | DSL_1:      | 2304 kbps  | SNR_1: 22.5    | db P    | BO_1:NC            | E1: N   | lormal       |
| ====       | DSL_ 2:     | 2304 kbps  | SNR_1: 21      | db P    | BO_2:NC            |         |              |
| =======    |             |            |                | =====   |                    | ======  |              |
|            |             |            |                |         |                    |         |              |
|            | 1. A        | pplication | Mod            | : T     | wo Pair            |         |              |
|            | 2. C        | )evice     | Туре           | : S     | TU-R               |         |              |
|            | 3. C        | lock       | Source         | : R     | ecovery            |         |              |
|            | 4. 3        | 2-Leve     | PAM            | : C     | isable             |         |              |
|            | 5. S        | System     | Time           | : 2     | : 2004. 1.15. 1.56 |         |              |
|            | 6. F        | ower Feed  | Mode           | : N     | lone               |         |              |
|            | 7. V        | .54        | Host Addr.     | :12     | 23                 |         |              |
|            | 8. L        | lser       | Password       | • *     | ****               |         |              |
|            | 9.1         | .CD Lo     | ock            |         | : Disab            | le      |              |
|            |             |            |                |         |                    |         |              |
| 1 Input Fo | ormat: Year | -Month-Da  | y-Hour[ 24 ] M | linute- | Second             |         |              |
| Input: 20  | 03-08-05-2  | 3-00-00    |                |         |                    |         |              |
| Tab] Pr    | evious Ite  | em Space   | Next Item      | Ctrl-N  | ] Main             | Menu    | Esc] Page Up |
| 17] Se     | elect Iter  | n Enter]   | Accept Item    | Ctrl-R  | ] Screen           | Refresh | n Q/q] quit  |

System time input format description.

|             | -,                     |                            |
|-------------|------------------------|----------------------------|
| Option      | Description            |                            |
| System time | Input format should be | YYYY-MM-DD-HR[ 24 ]-MM-SS. |

30

#### Configure(Remote infeed/wetting current)

Remote infeed/wetting current screen allow view and modify system power supply mode.

| \Local\ Cfg | g \ Sys              |                 |                                 |
|-------------|----------------------|-----------------|---------------------------------|
| Line CNT    | DSL_ 1: 2304 kbps    | SNR_1: 22.5 db  | PBO_1:NC E1: Normal             |
| ====        | DSL_ 2: 2304 kbps    | SNR_1: 21 db    | PBO_2:NC                        |
| ========    |                      |                 |                                 |
|             |                      |                 |                                 |
|             | 1. Application       | Mod             | : Two Pair                      |
|             | 2. Device            | Туре            | : STU-R                         |
|             | 3. Clock             | Source          | : Recovery                      |
|             | 4. 32-Leve           | PAM             | : Disable                       |
|             | 5. System            | Time            | : 2004. 1.15. 1.56              |
|             | 6. Power Feed        | Mode            | : None                          |
|             | 7. V.54              | Host Addr.      | :123                            |
|             | 8. User              | Password        | • ****<br>•                     |
|             | 9.LCD Lo             | ck              | : Disable                       |
|             |                      |                 |                                 |
| 1). None    | 2). Wetting 3). Powe | er 120V 4). Pov | ver 160V 5). Power 200V         |
| Input: 1    |                      |                 |                                 |
| Tab] Pre    | vious Item Space]    | Next Item C     | trl-N] Main Menu Esc] Page Up   |
| 17] Sele    | ect Item Enter]      | Accept Item C   | trl-R] Screen Refresh Q/q] quit |

Remote infeed/wetting current screen

Power supply mode configuration as table 4.4.

Table 4.4: Remote infeed/Wetting current configuration

| Option        | Description                                              |
|---------------|----------------------------------------------------------|
| 1. None       | STU-C or STU-R use local power supply mode               |
| 2. Wetting    | Start STU-C send wetting current to DSLcircuit to STU-R. |
| 3. Power 120V | Set remote infeed voltage as 120V.                       |
| 4. Power 160V | Set remote infeed voltage as 160V.                       |
| 5. Power 260V | Set remote infeed voltage as 200V.                       |

# Note : TC-200GTA model does not support providing remote power supply function, only supports recieving remote power supply function.

## **Configure User Password**

User password screen allows set or modify password.

```
User password configuration screen
```

| \Local\ Cfg          | J∖Sys             |                |                                |    |
|----------------------|-------------------|----------------|--------------------------------|----|
| Line CNT             | DSL_ 1: 2304 kbps | SNR_1: 22.5 db | PBO_1:NC E1: Normal            |    |
| ====                 | DSL_ 2: 2304 kbps | SNR_1: 21 db   | PBO_2:NC                       |    |
| ========             |                   |                |                                | =  |
|                      |                   |                |                                |    |
|                      | 1. Application    | Mod            | : Two Pair                     |    |
|                      | 2. Device         | Туре           | : STU-R                        |    |
|                      | 3. Clock          | Source         | : Recovery                     |    |
|                      | 4. 32-Leve        | PAM            | : Disable                      |    |
|                      | 5. System         | Time           | : 2004. 1.15. 1.56             |    |
|                      | 6. Power Feed     | Mode           | : None                         |    |
|                      | 7. V.54           | Host Addr.     | :123                           |    |
|                      | 8. User           | Password       | • ****                         |    |
|                      | 9.LCD Lo          | ock            | : Disable                      |    |
|                      |                   |                |                                |    |
| Input strin          | g length <=6      |                |                                |    |
| Old pw: <sup>3</sup> | ****              |                |                                |    |
| Tab] Pre             | vious Item Space  | ] Next Item Ct | rI-N] Main Menu Esc] Page U    | Jp |
| 17] Sele             | ect Item Enter]   | Accept Item C  | trl-R] Screen Refresh Q/q] qui | t  |

User Password description:

| Option           | Desciption                                                       |
|------------------|------------------------------------------------------------------|
| 1. User Password | Default password is "admin". If you need to set new password,    |
|                  | the password rule is no empty, up to 6 english characters. While |
|                  | login, users have to enter password.                             |

## 4.2 Configure Interface Parameters

As interface screen shows, TC-200GTA need to set three interfaces: DSL, E1 interface, serial data port and Ethernet. To get into view interface screen, based on menu enter sequence: Local >>> Configuration >>> Interface

| \Local\ Cf | g \ Inter |       |         |       |         |        |         |      |        |              |
|------------|-----------|-------|---------|-------|---------|--------|---------|------|--------|--------------|
| Line CNT   | DSL_      | 1: 23 | 04 kbps | SNR_  | _1: 22. | 5 db   | PBO_    | 1:NC | E1:    | Normal       |
| ====       | DSL_      | 2: 23 | 04 kbps | SNR_  | _1: 21  | db     | РВО_2   | 2:NC |        |              |
| =======    | =====     | ====: |         | ===== | =====   | ====   |         | ==== | =====  |              |
|            |           |       |         |       |         |        |         |      |        |              |
|            |           | 1.    | DSL     |       | Port    |        | < DIR > | •    |        |              |
|            |           | 2.    | E1      |       | Port    |        | < DIR > | •    |        |              |
|            |           | 3.    | Data    |       | Port    |        | < DIR > | •    |        |              |
|            |           | 4.    | Etherne | et    | Port    |        | < DIR > | •    |        |              |
|            |           |       |         |       |         |        |         |      |        |              |
|            |           |       |         |       |         |        |         |      |        |              |
|            |           |       |         |       |         |        |         |      |        |              |
| Tab ] Prev | ious I    | tem   | Space]  | Next  | ltem    | Ctrl-l | N] Mai  | in M | lenu   | Esc] Page Up |
| 15] Sel    | ect It    | em    | Enter]  | Acce  | pt Item | Ctrl-  | R] Scre | en R | efresł | n Q/q] quit  |

**Interface Screen** 

#### **Configure DSL Transmission Parameters**

DSL screen allows view and modify SHDSL loop parameters

**DSL Screen** 

| \Local\ Cf  | ig \ Inter \ D | SL        |             |       |            |        |           |    |
|-------------|----------------|-----------|-------------|-------|------------|--------|-----------|----|
| Line CNT    | DSL_ 1: 23     | 304 kbps  | SNR_1: 22.  | 5 db  | PBO_1:N    | C E1:  | Normal    |    |
| ====        | DSL_ 2: 23     | 304 kbps  | SNR_1: 21   | db    | PBO_2:N    | С      |           |    |
| =======     |                |           |             | ====  |            | =====  |           |    |
|             | 1.             | Annex     |             | :     | Annex A S  | ym     |           |    |
|             | 2.             | Clock     | Mode        | : P   | lesiochron | ou     |           |    |
|             | 3.             | Rate      | Mode        | Au    | to         |        |           |    |
|             | 4.             | РВО       | Mode        | Au    | to         |        |           |    |
|             |                |           |             |       |            |        |           |    |
|             |                |           |             |       |            |        |           |    |
| 1).Annex A  | A Sym ,2).Ar   | nnex A AS | ym,3).Annex | BS    | ym ,4).Ann | ex B A | Sym       |    |
| Input: 2    |                |           |             |       |            |        |           |    |
| Tab ] Previ | ious Item      | Space] N  | lext Item   | Ctrl- | N] Main M  | Menu   | Esc] Page | Up |
| 12] Sele    | ect Item       | Enter] A  | ccept Item  | Ctrl- | R] Screen  | Refres | h Q/q]qu  | it |

DSL Parameters configuration as Table 4.5.

| Table 4.5: DSL parameters configuratio | n |
|----------------------------------------|---|
|----------------------------------------|---|

| Option                          | Description                                          |  |  |  |  |  |  |  |
|---------------------------------|------------------------------------------------------|--|--|--|--|--|--|--|
| 1. Annex                        | Configure SHDSL transmission mode.                   |  |  |  |  |  |  |  |
|                                 | Option: 1).Annex A Sym ,2).Annex A ASym,3).Annex B   |  |  |  |  |  |  |  |
|                                 | Sym ,4).Annex B ASym                                 |  |  |  |  |  |  |  |
| 2. Clock Mode                   | Choose clock mode.                                   |  |  |  |  |  |  |  |
|                                 | Option: 1).Plesiochronous ,2).Synchronous ,3).Hybrid |  |  |  |  |  |  |  |
| 3. Rate Mode                    | Configure rate mode.                                 |  |  |  |  |  |  |  |
|                                 | Option: 1).Auto ,2).Manual                           |  |  |  |  |  |  |  |
| 4. PBO Mode Configure PBO mode. |                                                      |  |  |  |  |  |  |  |
|                                 | Option: 1).Auto ,2).Manual                           |  |  |  |  |  |  |  |

## Configure DSL Clock

DSL clock screen allows view and modify SHDSL loop clock

| \Local\ Cfg | g \ Inter \ | DSL       |          |            |       |           |          |             |    |
|-------------|-------------|-----------|----------|------------|-------|-----------|----------|-------------|----|
| Line CNT    | DSL_1       | : 2304 k  | bps SN   | NR_1: 22.5 | ö db  | PBO_1:    | NC E1:   | Normal      |    |
|             | DSL_2       | 2: 2304 k | bps SN   | NR_1: 21   | db    | PBO_2:    | NC       |             |    |
| =======     |             | ======    |          |            |       |           | ======   | ========    |    |
|             |             |           |          |            |       |           |          |             |    |
|             |             | 1. Ann    | ex       |            | : Ar  | nnex A Sy | ync      |             |    |
|             |             | 2. Clo    | ck I     | Node       | : Pl  | esiochro  | nou      |             |    |
|             |             | 3. Rate   | ə I      | Node       | Aut   | o         |          |             |    |
|             |             | 4. PBC    | )        | Node       | Aut   | o         |          |             |    |
|             |             |           |          |            |       |           |          |             |    |
|             |             |           |          |            |       |           |          |             |    |
| 1). Plesioc | hronous     | s 2). S   | ynchron  | ious 3).   | H     | ybrid     |          |             |    |
| Input: 1    |             |           |          |            |       |           |          |             |    |
| Tab ] Previ | ious Ite    | em Spa    | ace] Ne  | xt Item    | Ctrl- | N] Main   | Menu     | Esc] Page   | Up |
| 13] Selec   | t lte       | em Er     | iter] Ac | cept Item  | Ctrl- | R] Scree  | n Refres | sh Q/q] qui | t  |

#### DSL Clock screen

## Configure DSL Clock, description as following

| Option     | Description                                 |
|------------|---------------------------------------------|
| Clock Mode | Choose clock mode.                          |
|            | Option: Plesiochronous; Synchronous; Hybrid |

## Configure E1 Intereface

View and modify E1 interface, based on menu enter sequence:

## Local >>> Configuration >>> Interface >>> E1

| \Local\ Cfg \ Inter \ E1             |           |           |            |                                  |          |            |             |    |  |
|--------------------------------------|-----------|-----------|------------|----------------------------------|----------|------------|-------------|----|--|
| Line CNT                             | DSL_ 1: 2 | 2304 kbps | SNR_1: 22  | .5 db                            | PBO_1:   | NC E       | 1: Normal   |    |  |
|                                      | DSL_ 2: 2 | 2304 kbps | SNR_1: 21  | db                               | PBO_2:   | NC         |             |    |  |
| =======                              |           |           |            |                                  | ======   | =====      |             |    |  |
|                                      |           |           |            |                                  |          |            |             |    |  |
|                                      | 1.        | Internal  | Туре       |                                  | : E1     |            |             |    |  |
|                                      | 2.        | Data      | Rate       |                                  | : 1984 k |            |             |    |  |
|                                      | 3.        | Frame     |            |                                  | : PCM 3  | 1          |             |    |  |
|                                      | 4. Line   |           | Code       |                                  | : HDB3   |            |             |    |  |
|                                      | 5. I      |           | Impedance  |                                  |          | : 75 OHM : |             |    |  |
|                                      |           |           |            |                                  |          |            |             |    |  |
| 1). E1                               |           |           |            |                                  |          |            |             |    |  |
| Input : 1                            |           |           |            |                                  |          |            |             |    |  |
| Tab ] Previous Item Space] Next Item |           |           |            | Ctrl-I                           | N] Main  | Menu       | Esc] Page l | Jp |  |
| 15] Selec                            | t Item    | Enter] A  | ccept Item | Ctrl-R] Screen Refresh Q/q] quit |          |            |             |    |  |

#### E1 Interface Screen

Configure E1 interface refer to table 4.6.

| Table 4.6: E1 Interface part | rameters configuration |
|------------------------------|------------------------|
|------------------------------|------------------------|

| Option           | Description                                               |  |  |  |
|------------------|-----------------------------------------------------------|--|--|--|
| 1. Internal Type | Use program to set interface electrical characters.       |  |  |  |
|                  | Option: E1;                                               |  |  |  |
| 2. Data Rate     | Set interface data rate 64k bits multiple N.              |  |  |  |
|                  | N= 0 ~ 31. <b>1984k</b>                                   |  |  |  |
| 3. Frame         | Set E1 interfae frame format.                             |  |  |  |
|                  | Option:: Unframed; <b>PCM31</b> ; PCM30 ; PCM31C ; PCM30C |  |  |  |
| 4. Line Code     | Assign E1 interface encoding.                             |  |  |  |
|                  | Option: HDB3                                              |  |  |  |
| 5. Impedance     | Assign E1 interface impedance.                            |  |  |  |
|                  | Option: <b>120 OHM</b> ; 75 OHM                           |  |  |  |

## Configure Data Rate

E1 interface data rate allows view and modify E1 data rate.

```
Data Rate Screen
```

| \Local\ C  | fg \ Inte                         | r \ E1         |        |                                  |           |          |        |              |
|------------|-----------------------------------|----------------|--------|----------------------------------|-----------|----------|--------|--------------|
| Line CN1   | DSL_                              | 1: 230         | 4 kbps | SNR_1: 22.5                      | i db      | PBO_1:N  | C E1:  | Normal       |
| ====       | DSL_                              | 2: 230         | 4 kbps | SNR_1: 21                        | db        | PBO_2:N  | с      |              |
| ======     | ======                            |                | ====== |                                  |           |          | .===== |              |
|            |                                   |                |        |                                  |           |          |        |              |
|            |                                   | 1. Inte        | ernal  | Туре                             |           | : E1     |        |              |
|            | 2. Data Rate                      |                |        | Rate                             |           | : 1984 k |        |              |
|            |                                   | 3. Frame       |        |                                  | : PCM 31  |          |        |              |
|            |                                   | 4. Line Code   |        |                                  | : HDB3    |          |        |              |
|            |                                   | 5. Impedance   |        |                                  | : 120 OHM |          |        |              |
|            |                                   |                |        |                                  |           |          |        |              |
| Data Rat   | e=Nx64I                           | <b>c, N= 0</b> | ~ 31   |                                  |           |          |        |              |
| Input : 30 | )_                                |                |        |                                  |           |          |        |              |
| Tab]P      | revious                           | ltem           | Space] | Next Item                        | Ctr       | -N] Main | Menu   | Esc] Page Up |
| 16] Se     | 6] Select Item Enter] Accept Item |                |        | Ctrl-R] Screen Refresh Q/q] quit |           |          |        |              |

Note: Data rate is 64K bits multiple N, N= 0 ~ 31.
# Configure E1 Frame

E1 Frame screen allows view and modify E1 frame.

|                      |                 |               | E1 Frame     | Scre    | en         |                   |
|----------------------|-----------------|---------------|--------------|---------|------------|-------------------|
| \Local\ C            | fg \ Inter \ E1 |               |              |         |            |                   |
| Line CN <sup>-</sup> | T DSL_1:2       | 304 kbps      | SNR_1: 22.5  | idb P   | BO_1:NC    | E1: Normal        |
| ====                 | DSL_ 2: 2:      | 304 kbps      | SNR_1: 21    | db P    | BO_2:NC    |                   |
| ======               |                 |               |              |         |            |                   |
|                      |                 |               |              |         |            |                   |
|                      | 1. I            | nternal       | Туре         | :       | E1         |                   |
|                      | 2. 1            | Rate : 1984 k |              |         |            |                   |
|                      | 3. I            | Frame         | : PCM 31     |         |            |                   |
|                      | 4. I            | _ine          | Code         | :       | HDB3       |                   |
|                      | 5. I            | mpedanc       | e            | :       | 120 OHM    | :                 |
|                      |                 |               |              |         |            |                   |
| 1). Unfra            | med 2). PCI     | M31 3). F     | PCM30 4). PC | M31C \$ | 5). PCM300 | C                 |
| Input : 2            |                 |               |              |         |            |                   |
| Tab]P                | revious Item    | Space]        | Next Item    | Ctrl-N  | Main I     | Menu Esc] Page Up |
| 16] S                | elect Item      | Enter]        | Accept Item  | Ctrl-R] | Screen I   | Refresh Q/q] quit |

# Configure CRC Mode

While E1 choose PCM30C or PCM31C frame, it can set CRC mode as following:

## CRC Mode screen

| \Local\ Cfç | g \ Inter | \ E1         |             |        |            |                    |
|-------------|-----------|--------------|-------------|--------|------------|--------------------|
| Line CNT    | DSL_      | 1: 2304 kbps | SNR_1: 22.  | 5 db   | PBO_1:NC   | E1: Normal         |
|             | DSL_      | 2: 2304 kbps | SNR_1: 21   | db     | PBO_2:NC   |                    |
| =======     |           |              |             |        |            |                    |
|             |           | 1 Internal   | Type        |        | · E1       |                    |
|             |           |              | ishe        |        | . 51       |                    |
|             |           | 2. Data      | Rate        |        | : 1984 k   |                    |
|             |           | 3. Frame     |             |        | : PCM 31C  |                    |
|             |           | 4. Line      | Code        |        | : HDB3     |                    |
|             |           | 5. Impedance | e           |        | : 120 OHM  |                    |
|             |           | 6. CRC       | Mode        |        | : Generate |                    |
| 1). Genera  | ite 2). P | ass through  |             |        |            |                    |
| Tab ] Previ | ious It   | tem Space]   | Next Item   | Ctrl-N | √] Main M  | vlenu Esc] Page Up |
| 16] Selec   | t It      | em Enter]/   | Accept Item | Ctrl-  | R] Screen  | Refresh Q/q] quit  |

| Option   | Description                                       |
|----------|---------------------------------------------------|
| CRC Mode | Set CRC function. Option: Generation; Passthrough |

# Configure E1 Line Coding

E1 line encoding screen allows view and modify E1 line encoding.

```
E1 Line encoding Screen
```

| \Local\ Cfg | \ Inter \ E | 1         |             |        |           |         |             |     |
|-------------|-------------|-----------|-------------|--------|-----------|---------|-------------|-----|
| Line CNT    | DSL_1:      | 2304 kbps | SNR_1: 22.  | 5 db   | PBO_1:NC  | E1: No  | rmal        |     |
| ====        | DSL_ 2:     | 2304 kbps | SNR_1: 21   | db     | PBO_2:NC  |         |             |     |
| =======     |             |           |             |        |           |         | =======     | === |
|             |             |           |             |        |           |         |             |     |
|             | 1.          | Internal  | Туре        |        | : E1      |         |             |     |
|             | 2.          | Data      | Rate        |        | : 1984 k  |         |             |     |
|             | 3.          | Frame     |             |        | : PCM 31  |         |             |     |
|             | 4.          | Line      | Code        | : HDB3 |           |         |             |     |
|             | 5.          | Impedanc  | e           |        | : 120 OHM |         |             |     |
|             |             |           |             |        |           |         |             |     |
| 1). HDB3    |             |           |             |        |           |         |             |     |
| Input :     |             |           |             |        |           |         |             |     |
| Tab ] Previ | ous Iter    | n Space]  | Next Item   | Ctrl-N | ] Main    | Menu E  | sc] Page Up | )   |
| 16] Select  | lten        | n Enter]  | Accept Item | Ctrl-  | R] Screen | Refresh | Q/q] quit   |     |

# **Configure Data Port**

Data port screen allows view and modify Nx64K bits serial data port, based on menu enter sequence:

Local >>> Configuration >>> Interface >>> Data Port choose this screen

| \Local\ Cfg | y \ Inter\ DP     |                   |             |                   |
|-------------|-------------------|-------------------|-------------|-------------------|
| Line CNT    | DSL_1: 2304 kbps  | SNR_1: 22.5 db    | PBO_1:NC    | E1: Normal        |
| ====        | DSL_ 2: 2304 kbps | SNR_1: 21 db      | PBO_2:NC    |                   |
| =======     |                   |                   |             |                   |
|             |                   |                   |             |                   |
|             | 1. Internal       | Туре              | : V.35      |                   |
|             | 2. Data           | Rate              | : 2560k     |                   |
|             | 3. TT             |                   | : Normal    |                   |
|             | 4. RT             |                   | : Normal    |                   |
|             | 5. TxData         | Invert            | : Normal    |                   |
|             | 6. RxData         | Invert            | : Normal    |                   |
|             | 7. CTS            |                   | : Standard  |                   |
|             | 8. DSR            |                   | : Standard  |                   |
|             | 9. RL/LL          |                   | : Disable   |                   |
|             | A .DTR/RTS        |                   | :Normal     |                   |
|             | B .Tx Timing      | J                 |             |                   |
|             | Source            |                   | :TT         |                   |
|             |                   |                   |             |                   |
|             |                   |                   |             |                   |
| 1). V.35    | 2).RS530 3). X.21 | 4). RS449         |             |                   |
| Input: 1    |                   |                   |             |                   |
| Tab] Pre    | vious Item Space] | Next Item Ctrl-I  | N] Main M   | enu Esc] Page Up  |
| 18] Sele    | ect Item Enter]   | Accept Item Ctrl- | R] Screen F | Refresh Q/q] quit |

**Data Port screen** 

Configure data port parameters, please refer to table 4.7.

| <b>—</b> |      |      |      |        |      |
|----------|------|------|------|--------|------|
| lable    | 4.7: | Data | port | parame | eter |

| Option            | Description                                                          |
|-------------------|----------------------------------------------------------------------|
| 1. Internal Typ   | Use program to set interface electrical characteristics              |
|                   | Option: <b>V.35</b> ; .RS530; X21; RS449                             |
| 2. Data Rate      | Set data rate as 64 K bits multiple N.                               |
|                   | N= 0 ~ 72 ( 4068K ) , G bis support maximum 178 ( 11392K )           |
| 3. TT             | Tranmisson timing Inverting polarity or to maintain the normal state |
|                   | Option: Normal ; Invert                                              |
| 4. RT             | Receiving timing Inverting polarity or to maintain the normal state  |
|                   | Option: Normal ; Invert                                              |
| 5. Tx Data Invert | Transmission of data inverting polarity or to maintain normal state. |
|                   | Option: Normal ; Invert                                              |
| 6. Rx Data Invert | Receive data inverting polarity or to maintain normal state.         |
|                   | Option: Normal ; Invert                                              |
| 7 CTS             | Allows Clear To Send. It can forced set ON or Standard               |
|                   | If parameters set as Standard, CTS Request To Send control signal.   |
|                   | Option: Standard; ON                                                 |
| 8. DSR            | Terminal Data Set Ready. It can forced set ON or Standard.           |
|                   | Option: Standard; ON                                                 |
| 9. RL/LL          | Whether start Remote Loop(RL)or Local Loop(LL)                       |
|                   | Option: <b>Disable</b> ; Enable                                      |
|                   |                                                                      |
| A. DTR/RTS        | Normal;ON                                                            |
| B. Tx Timing      |                                                                      |
| Source            | TT;ST                                                                |

# Configure data port interface Type (Internal Type)

Interface Type screen can view and modify parameters Nx64k bits data port, this port can be set as V.35, RS530, X.21 and RS449.

| \Local\ Cfg | g \ Inter\ DP     |                |                |                   |
|-------------|-------------------|----------------|----------------|-------------------|
| Line CNT    | DSL_ 1: 2304 kbps | SNR_1: 22.5 d  | PBO_1:NC       | E1: Normal        |
| ====        | DSL_ 2: 2304 kbps | SNR_1: 21 di   | PBO_2:NC       |                   |
| =======     |                   |                |                |                   |
|             |                   |                |                |                   |
|             | 1. Internal       | Туре           | : V.35         |                   |
|             | 2. Data           | Rate           | : 2560k        |                   |
|             | 3. TT             |                | : Normal       |                   |
|             | 4. RT             |                | : Normal       |                   |
|             | 5. TxData         | Invert         | : Normal       |                   |
|             | 6. RxData         | Invert         | : Normal       |                   |
|             | 7. CTS            |                | : Standard     |                   |
|             | 8. DSR            |                | : Standard     |                   |
|             | 9. RL/LL          |                | : Disable      |                   |
|             | A .DTR/RTS        |                | :Normal        |                   |
|             | B .Tx Timing      | 9              |                |                   |
|             | Source            |                | :TT            |                   |
|             |                   |                |                |                   |
|             |                   |                |                |                   |
| 1). V.35    | 2).RS530 3). X.21 | 4). RS449      |                |                   |
| Input: 1    |                   |                |                |                   |
| Tab] Pre    | vious Item Space] | Next Item Ctr  | I-N] Main M    | enu Esc] Page Up  |
| 18] Sele    | ect Item Enter]   | Accept Item Ct | rl-R] Screen I | Refresh Q/q] quit |

Interface Type Screen

# Configure data port date rate

Data port screen allows view and modify Nx64k bits data port parameters port. Rate can be set as Nx64K, N=  $0 \sim 72$  (4068K), G<sub>o</sub> bis support maximum 178 (11392K)

#### **Data Port Screen**

| Local\ Cfg  | \ Inter | \ DP   |           |             |      |       |        |       |       |           |
|-------------|---------|--------|-----------|-------------|------|-------|--------|-------|-------|-----------|
| Line CNT    | DSL_    | 1: 23  | 304 kbps  | SNR_1: 22.  | 5 db | РВС   | _1:NC  | E1: M | Norma | al        |
| ====        | DSL_    | 2: 23  | 304 kbps  | SNR_1: 21   | db   | РВС   | _2:NC  |       |       |           |
|             |         | =====  |           |             | ==== | ===== |        | ====  | ====: |           |
|             |         |        |           |             |      |       |        |       |       |           |
|             |         | 1. l   | nternal   | Туре        |      | : V.3 | 5      |       |       |           |
|             |         | 2. C   | Data      | Rate        |      | : 256 | 50k    |       |       |           |
|             |         | 3. T   | т         |             |      | : No  | rmal   |       |       |           |
|             |         | 4. F   | RT        |             |      | : No  | rmal   |       |       |           |
|             |         | 5. T   | TxData    | Invert      |      | : No  | rmal   |       |       |           |
|             |         | 6. F   | RxData    | Invert      |      | : No  | rmal   |       |       |           |
|             |         | 7. C   | CTS       |             |      | : Sta | ndard  |       |       |           |
|             |         | 8. C   | DSR       |             |      | : Sta | ndard  |       |       |           |
|             |         | 9. F   | RL/LL     |             |      | : Dis | able   |       |       |           |
|             |         | Α.     | DTR/RTS   |             |      | :Nor  | mal    |       |       |           |
|             |         | в.     | Tx Timing | I           |      |       |        |       |       |           |
|             |         | S      | Source    |             |      | :TT   |        |       |       |           |
|             |         |        |           |             |      |       |        |       |       |           |
|             |         |        |           |             |      |       |        |       |       |           |
| Data Rate=  | =Nx64   | k, N=0 | ) ~ 72    |             |      |       |        |       |       |           |
| Tab ] Previ | ious    | ltem   | Space]    | Next Item   | Ctr  | ·I-N] | Main M | enu   | Esc]  | Page u p  |
| 18] Selec   | t lte   | em     | Enter]    | Accept Iten | n Ct | rl-R] | Screen | Refr  | esh   | Q/q] quit |

#### **RxData Invert**

At RXData Invert screen, it allows view and modify Nx64k bits data port recipient polarity

#### **TxData Invert**

At TxData Invert screen, it allows view and modify Nx64k bits data sender polarity.

## CTS

Clear to Send (CTS) can be forced set as true (ON) or Standard. If parameters is set as stanadard, CTS control will follow RTS control signal.

## DSR

Data Set Ready (DSR)True (ON)或Standard.

# Data port Loop back

DL/LL screen allows start or shutdown digital interface loop ( DL ) or local loop ( LL ).

**RL/LL Screen** 

| Local\ Cfg | \ Inter\ DP |          |                |        |            |                   |
|------------|-------------|----------|----------------|--------|------------|-------------------|
| Line CNT   | DSL_ 1: 230 | 4 kbps S | NR_1: 22.5     | ō db   | PBO_1:NC   | E1: Normal        |
|            | DSL_ 2: 230 | 4 kbps S | NR_1: 21       | db     | PBO_2:NC   |                   |
|            | 1. Int      | ernal    | ======<br>Туре |        | : V.35     |                   |
|            | 2. Da       | ta       | Rate           |        | : 2560k    |                   |
|            | 3. TT       |          |                |        | : Normal   |                   |
|            | 4. RT       | -        |                |        | : Normal   |                   |
|            | 5. Tx       | Data     | Invert         |        | : Normal   |                   |
|            | 6. Rx       | Data     | Invert         |        | : Normal   |                   |
|            | 7. CT       | S        |                |        | : Standard |                   |
|            | 8. DS       | SR       |                |        | : Standard |                   |
|            | 9. RL       | /LL      |                |        | : Disable  |                   |
|            | A .D        | TR/RTS   |                |        | :Normal    |                   |
|            | B.Tx        | ( Timing |                |        |            |                   |
|            | So          | urce     |                |        | :TT        |                   |
|            |             |          |                |        |            |                   |
|            |             |          |                |        |            |                   |
| 1). Enable | 2). Disable |          |                |        |            |                   |
| Input: 1_  |             |          |                |        |            |                   |
| Tab ] Prev | ious Item S | Space] N | ext Item       | Ctrl-N | N] Main M  | enu Esc] Page u p |
| 18] Sele   | ect Item    | Enter] A | ccept Item     | Ctrl-  | R] Screen  | Refresh Q/q] quit |

## **Confgire Ethernet Interface**

:

At the screen below, it allow view and modify Ethernet Interface Parameters

| Local\  | Cfg \ Int | er \ Eth    | ernet    |             |        |          |        |          |           |
|---------|-----------|-------------|----------|-------------|--------|----------|--------|----------|-----------|
| Line Cl | NT DS     | L_ 1: 23    | 304 kbps | SNR_1: 22   | 5 db   | PBO_1:   | NC E   | 1: Norm  | al        |
| ====    | DS        | L_ 2: 23    | 304 kbps | SNR_1: 21   | db     | PBO_2:   | NC     |          |           |
| =====   |           | ======      |          |             | =====  |          | =====  |          |           |
|         |           |             |          |             |        |          |        |          |           |
|         |           | 1. [        | Data     | Rate        |        | : 0K     |        |          |           |
|         |           | 2. N        | Node     |             |        | : Auto   |        |          |           |
|         |           | 3. [        | Duplex   |             |        | : Half   |        |          |           |
|         |           | 4. <b>E</b> | 302.3    | Flow Co     | ontrol | : Enable | •      |          |           |
|         |           | 5. L        | ink      | Monitor     | ing    | : Enable | )      |          |           |
|         |           |             |          |             |        |          |        |          |           |
|         |           |             |          |             |        |          |        |          |           |
| Data R  | ate=Nx6   | 4k, N=0     | ) ~ 72   |             |        |          |        |          |           |
| Tab ] P | revious   | ltem        | Space]   | Next Item   | Ctrl-N | N] Main  | Men    | u Esc]   | Page u p  |
| 15 S    | Select    | Item        | Enter]   | Accept Item | Ctrl   | -R] Scr  | een Re | efresh ( | Q/q] quit |

# Ethernet interface parameters, description as table 4.8

Table 4.8: Ethernet interface parameters

| Option                | Description                                                |  |  |  |  |
|-----------------------|------------------------------------------------------------|--|--|--|--|
| 1. Data Rate          | Set Ethernet interface data rate is 64 Kb bits multiple N  |  |  |  |  |
|                       | Option: N= 0 ~ 72 ( $4068K$ ) , G_ bis support maximum 178 |  |  |  |  |
|                       | (11392K)                                                   |  |  |  |  |
| 2. Mode               | Set Ethernet interface operate at 10M, 100M or self-detect |  |  |  |  |
|                       | mode.                                                      |  |  |  |  |
|                       | Option: Auto; 10M; 100M                                    |  |  |  |  |
| 3. Duplex             | Set Ethernet interface operate at half/full duplex mode.   |  |  |  |  |
|                       | Option: Half; Full                                         |  |  |  |  |
| 4. 802.3 flow control | Set enable or disable flow control                         |  |  |  |  |
|                       | Option: <b>Enable</b> ; Disable                            |  |  |  |  |
| 5.Link Monitoring     | LAN interface connection managemnet                        |  |  |  |  |
|                       | Option : <b>Enable</b> ; Disable                           |  |  |  |  |

### 4.3 Configure Alarm Threshold Value

TC-200GTA whether set as STU-C or STU-R, if there is "alarm", the message will automatically send to joint control unit. At the same time Trap message will automically send to assigned IP address (SNMP Manager). Alarm threshold value, 15 mins and 24 hours performance comparison with ES, SES, UAS. Choose 3. Alarm Threshold of Configuration Manual, it will show the screen below, based on the menu enter sequence: Local >>>Configuration >>> Alarm Threshold to set alarm threshold value

| Local\ Cfg  | J        |             |             |        |             |         |               |
|-------------|----------|-------------|-------------|--------|-------------|---------|---------------|
| Line CNT    | DSL_1:   | 2304 kbps   | SNR_1: 22.5 | db     | PBO_1:NO    | C E1: I | Normal        |
| ====        | DSL_ 2:  | 2304 kbps   | SNR_1: 21   | db     | PBO_2:NO    | 2       |               |
| ========    |          |             |             | :===:  |             | =====   |               |
|             |          | 1.System    |             |        | <dir></dir> |         |               |
|             |          | 2.Interface |             | <[     | )IR>        |         |               |
|             |          | 3.Alarm     | Threshold   | I      | <dir></dir> |         |               |
|             |          | 4.Site      | Name        |        | :xxxxxxxx   | xxxxxx  | x             |
|             |          | 5.Factory   | Default     |        |             |         |               |
|             |          | 6.Save      |             |        |             |         |               |
|             |          |             |             |        |             |         |               |
|             |          |             |             |        |             |         |               |
| Tab ] Previ | ious Ite | m Space]    | Next Item ( | Ctrl-I | N] Main     | Menu    | Esc] Page u p |
| 15 Sele     | ct Item  | Enter]      | Accept Item | Ctrl   | -R] Scree   | n Refre | sh Q/q] quit  |

Alarm Threshold Screen

#### **Configure Alarm Threshold Screen**

| Local\ Cfg  | \ Threshold | I        |             |         |              |                  |
|-------------|-------------|----------|-------------|---------|--------------|------------------|
| Line CNT    | DSL_ 1: 23  | 804 kbps | SNR_1: 22.  | 5 db    | PBO_1:NC     | E1: Normal       |
| ====        | DSL_ 2: 23  | 804 kbps | SNR_1: 21   | db      | PBO_2:NC     |                  |
| ========    |             |          |             | ====:   |              |                  |
|             |             |          |             |         |              |                  |
|             | 1. C        | DSL      | Thresho     | old     | < DIR >      |                  |
|             | 2. E        | 1        | Threshold   |         | < DIR >      |                  |
|             |             |          |             |         |              |                  |
|             |             |          |             |         |              |                  |
|             |             |          |             |         |              |                  |
| Tab ] Previ | ious Item   | Space]   | Next Item   | Ctrl-I  | N] Main Mer  | nu Esc] Page u p |
| 13] Sele    | ect Item    | Enter]   | Accept Item | n Ctrl- | R] Screen Re | fresh Q/q] quit  |

### Configure DSL alarm threshold

At DSL alarm threshold screen, it can set DSL performance alarm threshold. Based on the menu Enter the sequence to get into screen:

Local >>>Configuration >>> Alarm Threshold >>> DSL\_[1,2]

| Local\ Cfg  | \ Thre   | eshold  | \ DSL     |            |        |          |         |        |           |
|-------------|----------|---------|-----------|------------|--------|----------|---------|--------|-----------|
| Line CNT    | DSL      | _ 1: 23 | 04 kbps   | SNR_1: 22  | 2.5 db | PBO_1:   | NC E1   | : Norm | al        |
| ====        | DSL      | _ 2: 23 | 04 kbps   | SNR_1: 21  | db     | PBO_2:   | NC      |        |           |
| =======     |          | =====   | ======    |            | =====  |          |         |        | ======    |
|             |          |         |           |            |        |          |         |        |           |
|             |          |         | 1. SNR    | Ма         | argin  | : 5      |         |        |           |
|             |          |         | 2. Loop   | Attenu     | ation  | : 80     |         |        |           |
|             |          |         | 3 ES      | 15         | 5 Min  | : 9      |         |        |           |
|             |          |         | 4. ES     | 24         | Hour   | : 80     |         |        |           |
|             |          |         | 5 SES     | 1          | 5 Min  | : 2      |         |        |           |
|             |          |         | 6. SES    | 24         | Hour   | : 8      |         |        |           |
|             |          |         | 7. UAS    | 1          | 5 Min  | :1       |         |        |           |
|             |          |         | 8. UAS    | 24         | Hour   | 2        |         |        |           |
|             |          |         | 9. LOSV   | V 1        | 5 Min  | : 2      |         |        |           |
|             |          |         | A. LOSV   | V 24       | Hour   | : 8      |         |        |           |
|             |          |         |           |            |        |          |         |        |           |
| Range ( di  | 3 ): -64 | 4 ~ 30  | , step=0. | 5 dB       |        |          |         |        |           |
| Tab ] Previ | ious     | ltem    | Space]    | Next Item  | Ctrl-N | N] Main  | Menu    | Esc]   | Page u p  |
| 1A] Sele    | ect      | ltem    | Enter]    | Accept Ite | m Ctr  | 'I-R] Sc | reen Re | fresh  | Q/q] quit |

### DSL Alarm Threshold Screen

When STU-C or STU-R Synchronously detects "Loss of Sync Defect (LOSW Defect)" or "Loss of Sync Word Failure (LOSW failure)", it will immediately generate "LOSW" alarm. When "LOSW" alarm happens at STU-C / STU-R, STU-C / STU-R will send it out to internet/Client side, DS1/E1 signal then replace with AIS signal.

Configure DSL alarm threshold table as following,

| Option              | Description                                                                          |
|---------------------|--------------------------------------------------------------------------------------|
|                     | Set "Cignel Neige Date" alorg threshold While SND value reach or less than           |
| I. SINK             | thresholdvolve, it generates alarm and tran message                                  |
|                     |                                                                                      |
|                     | Entry: $-64 - 30$ , Step=0.5 db, <b>0</b>                                            |
| 2. Loop Attenuation | Set loop attenuation threshold. While it reach or over than threshold, it generates  |
|                     | alarm and trap message.                                                              |
|                     | Entry:.0 ~ 127, Step=0.5 db, <b>5</b>                                                |
| 3. ES 15 Min        | Set 15 minutes Errored Seconds threshold. If ES reach or over than this value, it    |
|                     | generates alarm and trap message.                                                    |
|                     | Entry: 0 ~ 900, <b>9</b>                                                             |
| 4. ES 24 Hour       | Set 96x15 minutes Errored Seconds threshold. If ES reach or over than this value, it |
|                     | generates alarm and trap message.                                                    |
|                     | Entry: 0 ~ 86400, <b>80</b>                                                          |
| 5. SES 15 Min       | Set 15 minutes Severely Errored Seconds threshold. If SES reach or over than this    |
|                     | value, it generates alarm and trap message.                                          |
|                     | Entry: 0 ~ 900, <b>2</b>                                                             |
| 6. SES 24 Hour      | Set 96x15 minutes Severely Errored Seconds threshold, If SES reach or over than      |
|                     | this value, it generates alarm and trap message.                                     |
|                     | Entry: 0 ~ 86400, <b>8</b>                                                           |
| 7. UAS 15 Min       | Set 15 minutes Unavailable Seconds threshold, If UAS reach or over than this value,  |
|                     | it generates alarm and trap message.                                                 |
|                     | Entry: 0 ~ 900, <b>1</b>                                                             |
| 8. UAS 24 Hour      | Set 96x15 minutes Unavailable Seconds threshold. If UAS reach or over than this      |
|                     | value, it generates alarm and trap message.                                          |
|                     | Entry: 0 ~ 86400, <b>2</b>                                                           |
| 9. LOSW 15 Min      | Set 15 minutes Loss of Sync Word Seconds threshold. If LOSW reach or over than       |
|                     | this value, it generates alarm and trap message.                                     |
|                     | Entry: 0 ~ 900, <b>2</b>                                                             |
| A. LOSW 24 Hour     | Set 96x15 minutes Loss of Sync Word Seconds threshold. If LOSW reach or over         |
|                     | than this value, it generates alarm and trap message.                                |
|                     | Entry: 0 ~ 86400. <b>8</b>                                                           |
|                     | - ,                                                                                  |

#### Table 4.11: DSL alarm threshold description

# Configure E1 Alarm Threshold Value

E1 alarm threshold screen allows configure alarm threshold value, based on the menu enter the sequence:

Local >>>Configuration >>> Alarm Threshold >>> E1

| Local\ Cfg  | \ Threshol | d\ E1    |             |         |           |          |            |
|-------------|------------|----------|-------------|---------|-----------|----------|------------|
| Line CNT    | DSL_ 1: 2  | 304 kbps | SNR_1: 22.  | 5 db P  | BO_1:NC   | E1: Norn | nal        |
| ====        | DSL_ 2: 2  | 304 kbps | SNR_1: 21   | db P    | BO_2:NC   |          |            |
| ========    |            |          |             |         | ========  |          |            |
|             |            |          |             |         |           |          |            |
|             |            | 1. ES    | 15          | Min     | : 9       |          |            |
|             |            | 2. ES    | 24 H        | lour    | : 80      |          |            |
|             |            | 3 SES    | 15          | Min     | : 2       |          |            |
|             |            | 4. SES   | 24 H        | lour    | : 8       |          |            |
|             |            | 5. UAS   | 15          | Min     | :1        |          |            |
|             |            | 6. UAS   | 24 H        | Hour    | 2         |          |            |
|             |            |          |             |         |           |          |            |
| Range ( S)  | : 0 ~ 900  |          |             |         |           |          |            |
| Tab ] Previ | ous Item   | Space]   | Next Item   | Ctrl-N] | Main M    | enu Esc  | ] Page u p |
| 16] Sele    | ct Item    | Enter]   | Accept Item | Ctrl-F  | R] Screen | Refresh  | Q/q] quit  |
|             |            |          |             |         |           |          |            |

#### E1 Alarm Threshold Screen

Table 4.12: E1 Alarm Threshold Screen Description

| Option         | Description                                                                       |
|----------------|-----------------------------------------------------------------------------------|
| 1. ES 15 Min   | Set 15 minutes Errored Seconds threshold. If ES reach or over than this value, it |
|                | generates alarm and trap message.                                                 |
|                | Entry: 0 ~ 900, <b>9</b>                                                          |
| 2. ES 24 Hour  | Set 96x15 minutes Errored Seconds threshold. If ES reach or over than this        |
|                | value, it generates alarm and trap message.                                       |
|                | Entry: 0 ~ 86400, <b>80</b>                                                       |
| 3. SES 15 Min  | Set 15 minutes Severely Errored Seconds threshold. If SES reach or over than      |
|                | this value, it generates alarm and trap message.                                  |
|                | Entry: 0 ~ 900, <b>2</b>                                                          |
| 4. SES 24 Hour | Set 96x15 minutes Severely Errored Seconds threshold. If SES reach or over        |
|                | than this value, it generates alarm and trap message.                             |
|                | Entry: 0 ~ 86400, <b>8</b>                                                        |
| 5. UAS 15 Min  | Set 15 minutes Unavailable Seconds threshold. If UAS reach or over than this      |
|                | value, it generates alarm and trap message.                                       |
|                | Entry: 0 ~ 900, <b>1</b>                                                          |
| 6. UAS 24 Hour | Set 96x15 minutes Unavailable Seconds threshold. If UAS reach or over than        |
|                | this value, it generates alarm and trap message.                                  |
|                | . Entry: 0 ~ 86400, <b>2</b>                                                      |

## 4.4 Factory Default Value

Provide default value as following

At Main menu, System Menu Factory Default press "Enter" button then it can be recovered back To factory default value.

| Local\ Cfg  |      |         |           |             |             |             |         |               |
|-------------|------|---------|-----------|-------------|-------------|-------------|---------|---------------|
| Line CNT    | DSL  | _ 1: 23 | 804 kbps  | SNR_1: 22.  | 5 db        | PBO_1:N     | IC E1   | : Normal      |
| ====        | DSL  | _ 2: 23 | 804 kbps  | SNR_1: 21   | db          | PBO_2:N     | IC      |               |
| ========    |      |         |           |             | ====        | =======     |         |               |
|             |      | 1.      | System    |             |             | <dir></dir> |         |               |
|             |      | 2.      | Interface | <dir></dir> |             |             |         |               |
|             |      | 3.      | Alarm     | Threshol    | <dir></dir> |             |         |               |
|             |      | 4.      | Site      | Name        |             | :xxxxxxx    | (XXXXX) | xxx           |
|             |      | 5.      | Factory   | Default     |             |             |         |               |
|             |      | 6.      | Save      |             |             |             |         |               |
|             |      |         |           |             |             |             |         |               |
| Tab ] Previ | ious | ltem    | Space]    | Next Item   | Ctrl        | -N] Main    | Menu    | Esc] Page u p |

## 4.5. Save Configuration Value

Either STU-C or STU-R, TC-200GTA provides 2M byte non-volatile flash memory to store all parameters. If TC-200GTA chassis itself needs to replace for maintainance, after the same slot replaced, all the needed parametners for TC-200GTA will automatically downlo from MC. While you have parameters modified, you have to save parameters through Configuration\Save sequence.

| Local\ Cfg  |      |         |                        |            |      |                                                                     |                |      |               |
|-------------|------|---------|------------------------|------------|------|---------------------------------------------------------------------|----------------|------|---------------|
| Line CNT    | DSL  | _ 1: 23 | 804 kbps               | SNR_1: 22. | 5 db | PB                                                                  | 0_1:NC         | E1:  | Normal        |
|             | DSL  | _ 2: 23 | 804 kbps               | SNR_1: 21  | db   | РВ                                                                  | O_2:NC         |      |               |
|             |      | <br>1.  | System                 |            | ==== | <dif< td=""><td>:=======<br/>?&gt;</td><td>===</td><td></td></dif<> | :=======<br>?> | ===  |               |
|             |      | 2.      | .Interface <dir></dir> |            |      |                                                                     |                |      |               |
|             |      | 3.      | Alarm                  | Threshold  | d    | <di< td=""><td>२&gt;</td><td></td><td></td></di<>                   | २>             |      |               |
|             |      | 4.      | Site                   | Name       |      | :xxx                                                                | xxxxxxx        | cxxx | xx            |
|             |      | 5.      | Factory                | Default    |      |                                                                     |                |      |               |
|             |      | 6.      | Save                   |            |      |                                                                     |                |      |               |
|             |      |         |                        |            |      |                                                                     |                |      |               |
| Tab ] Previ | ious | ltem    | Space]                 | Next Item  | Ctrl | -N]                                                                 | Main Me        | nu   | Esc] Page u p |

## 5. Performance Monitor and Alarm

This chapter illustrates performance monitor data and alarm record for either desktop type or rack type. To get into "Performance Monitor and Alarm Screen", based on the menu enter the sequence: Local >>> PM & Alarm

|             |                   |                   | JIEEII      |                   |
|-------------|-------------------|-------------------|-------------|-------------------|
| Local\ PM   | &Alarm            |                   |             |                   |
| Line CNT    | DSL_ 1: 2304 kbps | SNR_1: 22.5 db    | PBO_1:NC    | E1: Normal        |
| ====        | DSL_2: 2304 kbps  | SNR_1: 21 db      | PBO_2:NC    |                   |
| =======     |                   | .================ |             |                   |
|             | _                 |                   |             |                   |
|             | 1. DSL_1          | <                 | DIR >       |                   |
|             | 2. DSL_2          | <                 | DIR >       |                   |
|             | 3 E1              | <                 | DIR >       |                   |
|             | 4. PM Clea        | ar                |             |                   |
|             | 5. Alarm C        | Surrent           |             |                   |
|             | 6 Alarm           | History           |             |                   |
|             | 7. Alarm          | Clear             |             |                   |
|             |                   |                   |             |                   |
|             |                   |                   |             |                   |
| Tab ] Previ | ious Item Space]  | Next Item Ctrl-   | N] Main M   | enu Esc] Page u p |
| 16] Selec   | t Item Enter]     | Accept Item Ctrl- | R] Screen R | lefresh Q/q] quit |

**PM & Alarm Screen** 

## 5.1 DSL Performance

Display DSL performance data, based on menu enter the sequence: Local >>> PM & Alarm >>> DSL \_[1,2]

| Local\ PM\  | DSL_1              |               |         |          |          |            |
|-------------|--------------------|---------------|---------|----------|----------|------------|
| Line CNT    | DSL_ 1: 2304 kbps  | SNR_1: 22.5   | db PB   | 0_1:NC   | E1: Nori | nal        |
| ====        | DSL_ 2: 2304 kbps  | SNR_1: 21     | db PB   | 0_2:NC   |          |            |
| =======     |                    |               | ======  |          |          |            |
|             |                    |               |         |          |          |            |
|             | 1. Cur             |               | 15 Mi   | in       |          |            |
|             | 2. Cur             |               | 24 Ho   | our      |          |            |
|             | 3 History          | ,             | 15 Mi   | in       |          |            |
|             | 4. History         | ,             | 24 Ho   | our      |          |            |
|             | 5 History          | 15 Min        | Clear   |          |          |            |
|             | 6. History         | 24 Hour       | Clear   |          |          |            |
|             |                    |               |         |          |          |            |
| Range (db   | ): -64-30, step=0. | 5 db          |         |          |          |            |
| Tab ] Previ | ious Item Space]   | Next Item C   | Ctrl-N] | Main Mo  | enu Esc  | ] Page u p |
| 16] Sele    | ect Item Enter]    | Accept Item ( | Ctrl-R] | Screen F | Refresh  | Q/q] quit  |

**DSL Performance Screen** 

Display and clean up performance records as table 5.1

Table 5.1: DSL Performance screen description

| Option                   | Description                                             |
|--------------------------|---------------------------------------------------------|
| 1. Cur 15 Min            | Display 15 minutes interval performance data.           |
| 2. Cur 24 Hour           | Display 24 hours interval performance data.             |
| 3. History 15 Min        | Display 15 minutes interval performance history data.   |
| 4. History 24 Hour       | Display 24 hours interval performance history data.     |
| 5. History 15 Min Clear  | Clean up I15 minutes interval performance history data. |
| 5. History 24 Hour Clear | Clean up 24 hours interval performance history data.    |

### **DSL 15 minutes interval performance**

Display current 15 minutes interval DSL circuit status and error statistics, based on the menu enter the sequence: Local >>> PM & Alarm >>> DSL\_[1,2] >>> Current 15 Minutes.

| Local\ PM\  | DSL_1\ Cur | 15 Min   |             |         |          |         |              |
|-------------|------------|----------|-------------|---------|----------|---------|--------------|
| Line CNT    | DSL_ 1: 23 | 304 kbps | SNR_1: 22.  | 5 db F  | PBO_1:NC | E1: No  | rmal         |
| ====        | DSL_ 2: 23 | 304 kbps | SNR_1: 21   | db F    | PBO_2:NC |         |              |
| =======     |            |          |             |         |          | ======  | =======      |
|             |            | 1. Cur   | SNR         |         | : 22.5   |         |              |
|             |            | 2. Max   | SNR         |         | : 23.5   |         |              |
|             |            | 3 Min    | SNR         |         | : 0      |         |              |
|             |            | 4. Loop  | Attenuation |         | : 0      |         |              |
|             |            | 5 ES     |             |         | : 0      |         |              |
|             |            | 6. SES   |             |         | : 0      |         |              |
| Range (db   | ): -64-30, | step=0.5 | db          |         |          |         |              |
| Tab ] Previ | ious Item  | Space]   | Next Item   | Ctrl-N] | Main N   | lenu Es | sc] Page u p |
| 16] Sele    | ect Item   | Enter]   | Accept Item | Ctrl-R] | ] Screen | Refresh | Q/q] quit    |

DSL / 15 Minutes Screen

15 minutes interval DSL performance statistics options as table 5.2.

Performance statistics display at the right-most part.

| Table 5.2: DSL /Current 15 | 5 minutes interval | screen description |
|----------------------------|--------------------|--------------------|
|----------------------------|--------------------|--------------------|

| Option              | Description                                                                  |
|---------------------|------------------------------------------------------------------------------|
| 1. Cur SNR          | Display DSL circuit SNR, Signal to Noise Ratio                               |
| 2. Max SNR          | Display the statistics from boot-up or the last 24-hours, or the maximum SNR |
|                     | value after cleaning up                                                      |
| 3. Min SNR          | Display the statistics from boot-up or the last 24-hours, or the minimum SNR |
| 4. Loop Attenuation | Display current DSL loop attenuation value.                                  |
| 5. ES               | Calculate the current 15 minutes DSL loop Error Seconds ( ES ).              |
| 6. SES              | Calculate the current 15 minutes DSL loop Severely Error Seconds ( SES ).    |

### **DSL 24- Hours interval performance**

Display the last 24-hours interval DSL loop performance, based on the menu enter the sequence:

Local >>> PM & Alarm >>> DSL\_[1,2] >>> Current 24 Hours

|             |            | 24 MOUI  |             |          |          |          |               |  |
|-------------|------------|----------|-------------|----------|----------|----------|---------------|--|
| Line CNT    | DSL_ 1: 23 | 304 kbps | SNR_1: 22   | .5 db    | PBO_1:N  | C E1:    | Normal        |  |
| ====        | DSL_ 2: 2: | 304 kbps | SNR_1: 21   | db       | PBO_2:N  | С        |               |  |
|             |            |          |             | .=====   |          |          |               |  |
|             |            |          |             |          |          |          |               |  |
|             |            | 1. ES    |             |          | : 2      |          |               |  |
|             |            | 2. SES   |             |          | : 2      |          |               |  |
|             |            | 3 UAS    |             |          | : 44     |          |               |  |
|             |            | 4. LOSV  | v           |          | : 2      |          |               |  |
|             |            |          |             |          |          |          |               |  |
| Range ( s   | ): 0~8640  | 0        |             |          |          |          |               |  |
| Tab ] Previ | ious Item  | Space]   | Next Item   | Ctrl-N   | I] Main  | Menu     | Esc] Page u p |  |
| 16] Sele    | ect Item   | Enter]   | Accept Iten | n Ctrl-I | R] Scree | n Refres | sh Q/q] quit  |  |

DSL / 24 hours screen

Display current 96 records, every 15-minutes interval DSL performance statistics. Table 6.3. Performance statistics display at the right-most bar screen

Table 5.3: DSL / 24 hours interval screen description

| tion | Description                                                               |
|------|---------------------------------------------------------------------------|
| ES   | Calculate the last 24 hours interval DSL loop Error Seconds ( ES ).       |
| SES  | Calculate the last 24 hours interval DSL loop Severely Error Seconds      |
|      | ( SES ).                                                                  |
| UAS  | Calculate the last 24 hours interval DSL loop Unavailable Second ( UAS ). |
| LOSW | Calculate the last 24 hours interval DSL loop Loss of Sync Word ( LOSW ). |
|      | tion<br>ES<br>SES<br>UAS<br>LOSW                                          |

## DSL 15-minutes interval performance history

Display DSL loop performance every 15 minutes, based on the menu enter the sequence: Local >>> PM & Alarm >>> DSL\_[1,2] >>> History 15 Minutes

| Local\ PM\DSL_1\ His 15 Min |         |           |           |             |           |             |                 |  |  |
|-----------------------------|---------|-----------|-----------|-------------|-----------|-------------|-----------------|--|--|
| Line CNT                    | DSL_    | 1: 2304 k | bps SNF   | R_1: 22.5 c | lb PBC    | _1:NC E     | 1: Normal       |  |  |
| ====                        | DSL_    | 2: 2304 k | bps SNF   | R_1: 21 c   | lb PBO    | _2:NC       |                 |  |  |
|                             |         | ======    |           |             |           |             |                 |  |  |
| I                           | DI      | ES        | SES       | UAS         | LOSW      | РМ          | Time            |  |  |
| 1                           | i (     | 0         | 0         | 0           | 0         | 2004. 1. 1. | 0. 30. 10       |  |  |
| 2                           | 2 2     | 2         | 2         | 44          | 2         | 2004. 1. 1. | 0. 15. 10       |  |  |
|                             |         |           |           |             |           |             |                 |  |  |
|                             |         |           |           |             |           |             |                 |  |  |
|                             |         |           |           |             |           |             |                 |  |  |
| Tab ] Previ                 | ious li | tem Spa   | ice] Nex  | t Item C    | trl-N] Ma | in Menu     | Esc] Page u p   |  |  |
| 16] Sele                    | ect Ite | em Ent    | ter] Acco | ept Item    | Ctrl-R]   | Screen Ref  | fresh Q/q] quit |  |  |

DSL / History 15 minutes screen

DSL 15-minutes interval performance statistics history collection as following

| Option  | Description                                                     |
|---------|-----------------------------------------------------------------|
| ID      | Performance message ID at every 15 minutes                      |
| ES      | Calculate every 15 minutes interval DSL loop Error Seconds      |
|         | ( ES ).                                                         |
| SES     | Calculate every 15 minutes interval DSL loop Severely Error     |
|         | Seconds ( SES ).                                                |
| UAS     | Calculate every 15 minutes interval DSL loop Unavailable Second |
|         | ( UAS ).                                                        |
| LOSW    | Calculate every 15 minutes interval DSL loop Loss of Sync Word  |
|         | (LOSW).                                                         |
| PM Time | Every 15 minutes interval unit start time                       |

## DSL 24-hours interval performance history

Display every 24 hours DSL loop performance.

Based on the menu, enter the sequence: Local >>> PM & Alarm >>> DSL\_[1,2] >>> History 24 Hours

| Local\ PM\DSL_1\ His 24 Hour |      |                       |        |             |         |         |                 |           |
|------------------------------|------|-----------------------|--------|-------------|---------|---------|-----------------|-----------|
| Line CNT                     | DS   | L_1: 230 <sup>,</sup> | 4 kbps | SNR_1: 22.  | 5 db PE | 30_1:NC | E1: Norma       | al        |
|                              | DSI  | -<br>I 2·230/         | 1 khns | SNR 1.21    | dh PF   | 30 2·NC | :               |           |
|                              | 20.  | L_ 2. 200-            | r Kopo | ONN_1. 21   | ub      | JO_L    | ,<br>           |           |
|                              |      | ES                    | SES    |             |         |         |                 |           |
|                              | U    | EJ                    | 323    | UAS         | LUSW    |         | IIIIC           |           |
|                              | 1    | 0                     | 0      | 0           | 0       | 2004.   | 1. 1. 0. 30. 10 | )         |
|                              | 2    | 2                     | 2      | 44          | 2       | 2004.   | 1. 1. 0. 15. 10 | )         |
|                              |      |                       |        |             |         |         |                 |           |
|                              |      |                       |        |             |         |         |                 |           |
|                              |      |                       |        |             |         |         |                 |           |
| Tab ] Prev                   | ious | Item S                | space] | Next Item   | Ctrl-N] | Main M  | Menu Esc]       | Page u p  |
| 16] Sele                     | ect  | ltem F                | Enter] | Accept Item | Ctrl-R  | ] Scree | n Refresh       | Q/q] quit |

DSL 1 / History 24 Hours Screen

Every 24 hours interval collect DSL performance statistics, display options at table 5.5.

.

| Option  | Description                                                       |
|---------|-------------------------------------------------------------------|
| ID      | Performance message ID at every 24 hours.                         |
| ES      | Calculate every 24 hours interval DSL loop Error Seconds ( ES ) . |
| SES     | Calculate every 24 hours interval DSL loop Severely Error Seconds |
|         | ( SES )                                                           |
| UAS     | Calculate every 24 hours interval DSL loop Unavailable Second     |
|         | ( UAS )                                                           |
| LOSW    | Calculate every 24 hours interval DSL loop Loss of Sync Word      |
|         | (LOSW)                                                            |
| PM Time | Every 24 hours interval unit start time                           |

Table 5.5: DSL 1 / History 24 hours screen description

#### Clean up DSL 15- minutes interval history data

At option " 5. History 15 Min. Clear ", press " Enter " button then it clean up statistics records.. Clean up confirmation message is shown at white with black background " **Clear succeed ! Press any key to continue....** ".

| Local\ PM\DSL_1 |             |           |              |       |           |          |            |  |
|-----------------|-------------|-----------|--------------|-------|-----------|----------|------------|--|
| Line CNT        | DSL_ 1: 23  | 04 kbps   | SNR_1: 22.   | 5 db  | PBO_1:NC  | E1: Nor  | mal        |  |
| ====            | DSL_ 2: 23  | 04 kbps   | SNR_1: 21    | db    | PBO_2:NC  | ;        |            |  |
| =======         |             | =======   |              | ===== |           |          |            |  |
|                 |             |           |              |       |           |          |            |  |
|                 | 1.          | . Cur     |              | 1     | 5 Min     |          |            |  |
|                 | 2.          | . Cur     |              | 24    | 4 Hour    |          |            |  |
|                 | 3           | History   |              | 1     | 5 Min     |          |            |  |
|                 | 4           | . History |              | 24    | 4 Hour    |          |            |  |
|                 | 5.          | History   | 15 Min       | С     | lear      |          |            |  |
|                 | 6           | . History | 24 Hour      | С     | lear      |          |            |  |
|                 |             |           |              |       |           |          |            |  |
| Tab ] Previ     | ious Item   | Space]    | Next Item    | Ctrl- | N] Main I | Menu Eso | c] Page up |  |
| 16] Sele        | ect Item    | Enter]    | Accept Item  | Ctrl- | R] Screen | Refresh  | Q/q] quit  |  |
| Clear suce      | ceed ! Pres | ss any ke | y to continu | e     |           |          |            |  |

### 5.2 E1 Performance

At Control screen, choose "local" or "remote" units,, TC-200GTA STU-C can monitor E1 performance from network side or client side. Based on the menu, enter the sequence: Local >>> PM & Alarm >>> E1 display current or E1 circuit history performance data or events record. User can also use this screen to clean up history performance data.

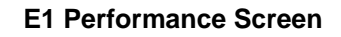

| Local\ PM\  | E1          |          |             |        |           |         |              |
|-------------|-------------|----------|-------------|--------|-----------|---------|--------------|
| Line CNT    | DSL_ 1: 230 | )4 kbps  | SNR_1: 22.  | 5 db   | PBO_1:NO  | E1: N   | ormal        |
|             | DSL_ 2: 230 | )4 kbps  | SNR_1: 21   | db     | PBO_2:NO  | ;       |              |
| =======     |             |          |             | =====  |           |         |              |
|             | _           |          |             |        |           |         |              |
|             | 1.          | Cur      |             | 15     | 5 Min     |         |              |
|             | 2.          | Cur      |             | 24     | Hour      |         |              |
|             | 3           | History  |             | 15     | 5 Min     |         |              |
|             | 4.          | History  |             | 24     | Hour      |         |              |
|             | 5           | History  | 15 Min      | CI     | ear       |         |              |
|             | 6.          | History  | 24 Hour     | CI     | ear       |         |              |
|             |             |          |             |        |           |         |              |
|             |             |          |             |        |           |         |              |
| Range (db   | ): -64-30,  | step=0.5 | db          |        |           |         |              |
| Tab ] Previ | ious Item   | Space]   | Next Item   | Ctrl-N | I] Main   | Menu E  | sc] Page u p |
| 16] Sele    | ect Item    | Enter]   | Accept Item | Ctrl-F | R] Screen | Refresh | Q/q] quit    |

### E1 15-minutes interval performance

Based on the menu, enter the sequence: Local >>> Pm & Alarm >>> E1 >>> Current 15 Minutes

Display E1 interval current 15-minutes interval performance statistics

E1/Cur.15 Minutes Screen

| Local\ PM\E1\ Cur 15 Min |            |          |             |          |         |          |               |  |  |
|--------------------------|------------|----------|-------------|----------|---------|----------|---------------|--|--|
| Line CNT                 | DSL_ 1: 23 | 804 kbps | SNR_1: 22.  | 5 db     | PBO_1:N | C E1: N  | lormal        |  |  |
| ====                     | DSL_ 2: 23 | 804 kbps | SNR_1: 21   | db       | PBO_2:N | С        |               |  |  |
|                          |            |          |             | =====    |         |          |               |  |  |
|                          |            |          |             |          |         |          |               |  |  |
|                          |            | 1. ES    |             | : 0      |         |          |               |  |  |
|                          |            | 2. SES   |             | : 0      |         |          |               |  |  |
|                          |            | 3. UAS   |             | : 0      |         |          |               |  |  |
|                          |            |          |             |          |         |          |               |  |  |
|                          |            |          |             |          |         |          |               |  |  |
| Range (s):               | 0 ~ 900    |          |             |          |         |          |               |  |  |
| Tab ] Previ              | ious Item  | Space]   | Next Item   | Ctrl-N   | ] Main  | Menu     | Esc] Page u p |  |  |
| 13] Sele                 | ect Item   | Enter]   | Accept Item | n Ctrl-F | ] Scree | n Refres | h Q/q] quit   |  |  |

15-minutes interval E1 performance statistics collection option as following.

Table 5.6 E1 Cur.15 Minutes Screen description

| Option |     | Description                                                                      |
|--------|-----|----------------------------------------------------------------------------------|
| 1.     | ES  | Calculate current 15 minutes interval E1 circuit Error Seconds ( ES ).           |
| 2.     | SES | Calculate current 15 minutes interval E1 circuit Severely Error Seconds ( SES ). |
| 3.     | UAS | Calculate current 15 minutes interval E1 circuit Unavailable Second ( UAS ).     |

### E1 24-hours interval performance

Display the last 24 hours E1 circuit performance.

Based on the menu, enter the sequence: Local >>> PM & Alarm >>> E1 >>> Current 24 Hours

| _ocal\ PM\E1\ Cur 24 Hour |            |           |             |         |          |         |             |
|---------------------------|------------|-----------|-------------|---------|----------|---------|-------------|
| Line CNT                  | DSL_1:2    | 2304 kbps | SNR_1: 22.  | 5 db F  | PBO_1:NC | E1: No  | rmal        |
| ====                      | DSL_ 2: 2  | 2304 kbps | SNR_1: 21   | db F    | PBO_2:NC | :       |             |
| ======                    |            |           |             | =====   |          |         |             |
|                           |            | _         |             |         |          |         |             |
|                           |            | 1. ES     | :           | : 2     |          |         |             |
|                           |            | 2. SES    | :           | 2       |          |         |             |
|                           |            | 3 UAS     | :           | : 44    |          |         |             |
|                           |            |           |             |         |          |         |             |
|                           |            |           |             |         |          |         |             |
| Range ( s                 | s): 0~864  | 00        |             |         |          |         |             |
| Tab ] Pre                 | vious Item | Space]    | Next Item   | Ctrl-N] | Main M   | Menu Es | c] Page u p |
| 16] Se                    | lect Item  | Enter]    | Accept Item | Ctrl-R  | ] Screen | Refresh | Q/q] quit   |

E1 / 24 Hours Performance Screen

96 x15- minutes interval E1 performance statistics option as following.

| Option |     | Description                                                            |
|--------|-----|------------------------------------------------------------------------|
| 1.     | ES  | Calculate the last 24 hours E1 circuit Error Seconds ( ES ).           |
| 2.     | SES | Calculate the last 24 hours E1 circuit Severely Error Seconds ( SES ). |
| 3.     | UAS | Calculate the last 24 hours E1 circuit Unavailable Second ( UAS ).     |

#### E1 15-minutes Performance History

Display every 15 minutes E1 circuit performance.

Based on the menu, enter the sequence: Local >>> Pm & Alarm >>> E1 >>> History 15 Minutes

| Local\ PM  | Local\ PM\E1\ His 15 Min |           |          |          |             |                     |
|------------|--------------------------|-----------|----------|----------|-------------|---------------------|
| Line CNT   | DSL_1:                   | 2304 kbps | SNR_1:   | 22.5 db  | PBO_1:NC    | E1: Normal          |
| ====       | DSL_ 2:                  | 2304 kbps | SNR_1:   | 21 db    | PBO_2:NC    |                     |
| =======    |                          | =======   |          | =======  |             |                     |
|            |                          |           |          |          |             |                     |
|            | ID                       | ES        | SES      | UAS      | РМ          | Time                |
|            | 1                        | 0         | 0        | 0        | 2004. 1. 1. | 0. 59. 2            |
|            | 2                        | 0         | 0        | 0        | 2004. 1. 1. | 0. 44. 20           |
|            | 3                        | 0         | 0        | 0        | 2004. 1. 1. | 0. 29. 38           |
|            | 4                        | 1         | 1        | 0        | 2004. 1. 1. | 0. 14. 56           |
|            |                          |           |          |          |             |                     |
| Tab ] Prev | vious Iter               | n Space]  | Next Ite | m Ctrl-I | N] Main N   | lenu Esc] Page u p  |
| 16] Sel    | ect Item                 | Enter]    | Accept I | tem Ctr  | I-R] Scree  | n Refresh Q/q] quit |

### E1 History 15 Minutes Screen

E1 15-minutes performance history statistics option as following.

|         | Table 5.8: E1 History 15 minutes screen description                      |
|---------|--------------------------------------------------------------------------|
| Option  | Description                                                              |
| ID      | Performance message ID at every 15 minutes                               |
| ES      | Calculate 15 minutes interval E1 circuit Error Seconds ( ES ).           |
| SES     | Calculate 15 minutes interval E1 circuit Severely Error Seconds ( SES ). |
| UAS     | Calculate 15 minutes interval E1 circuit Unavailable Second ( UAS ).     |
| PM Time | Every 15 minutes interval unit start time.                               |

#### E1 24-Hours Performance history

Display E1 circuit 24 hours interval performance.

| Local\ PM\  | Local\ PM\E1\ His 24 Hour |            |           |            |             |                       |
|-------------|---------------------------|------------|-----------|------------|-------------|-----------------------|
| Line CNT    | DSL_1                     | : 2304 kbj | os SNR_   | 1: 22.5 db | PBO_1:N     | IC E1: Normal         |
| ====        | DSL_2                     | : 2304 kbj | os SNR_   | 1:21 db    | PBO_2:N     | IC                    |
| ========    |                           |            | =======   |            |             |                       |
|             | ID                        | ES         | SES       | UAS        | РМ          | Time                  |
|             | 1                         | 0          | 0         | 0          | 2004. 1. 1. | . 0. 30. 10           |
|             | 2                         | 2          | 2         | 44         | 2004. 1. 1. | . 0. 15. 10           |
|             |                           |            |           |            |             |                       |
|             |                           |            |           |            |             |                       |
|             |                           |            |           |            |             |                       |
| Tab ] Previ | ious Ite                  | em Space   | e] Next I | tem Ctrl   | -N] Main    | Menu Esc] Page u p    |
| 16] Sele    | ect Ite                   | m Enter    | ] Accep   | t Item C   | trl-R] Scre | een Refresh Q/q] quit |

#### E1 / History 24 Hours Screen

24 hours interval E1 performance options as following.

| Table 5.9:E1 History 24 hours screen description | tion |
|--------------------------------------------------|------|
|--------------------------------------------------|------|

| Options | Description                                                           |
|---------|-----------------------------------------------------------------------|
| ID      | Performance message ID at every 24 hours                              |
| ES      | Calculate 24 hours interval E1 circuit Error Seconds ( ES ) .         |
| SES     | Calculate 24 hours interval E1 circuit Severely Error Seconds ( SES ) |
| UAS     | Calculate 24 hours interval E1 circuit Unavailable Second ( UAS )     |
| PM Time | Every 24 hours interval unit start time.                              |

# Clean up E1 15 -minutes performance history data

At option 5. "History 15 Min Clear", press "Enter " button to clean it up. Clean up confirmation message is shown as white with black background " **Clear succeed ! Press any key to continue....** ".

| Local\ PM  | E1          |          |              |          |          |           |               |
|------------|-------------|----------|--------------|----------|----------|-----------|---------------|
| Line CNT   | DSL_ 1: 23  | 04 kbps  | SNR_1: 22.   | 5 db     | PBO_1:N  | C E1: N   | lormal        |
|            | DSL_ 2: 23  | 04 kbps  | SNR_1: 21    | db       | PBO_2:N  | с         |               |
| ========   |             | =======  |              | =====    |          |           |               |
|            |             |          |              |          |          |           |               |
|            | 1.          | Cur      |              | 15       | 5 Min    |           |               |
|            | 2.          | Cur      |              | 24       | 4 Hour   |           |               |
|            | 3           | History  |              | 15       | 5 Min    |           |               |
|            | 4.          | History  |              | 24       | 4 Hour   |           |               |
|            | 5.          | History  | 15 Min       | C        | lear     |           |               |
|            | 6.          | History  | 24 Hour      | С        | lear     |           |               |
|            |             |          |              |          |          |           |               |
| Tab ] Prev | ious Item   | Space]   | Next Item    | Ctrl-N   | N] Main  | Menu B    | Esc] Page u p |
| 16] Sele   | ect Item    | Enter]   | Accept Item  | n Ctrl-l | R] Scree | n Refresl | n Q/q] quit   |
| Clear suc  | ceed ! Pres | s any ke | y to continu | e        |          |           |               |

## 5.3 Alarm History

Alarm History screen is shown as following, there are four fields about alarm happens at assigned interface.

To get into this screen, based on the menu, enter the sequence: Local >>> PM & Alarm >>> Alarm History

| Local\ PM&Alarm\ Alarm History |                   |               |                                  |  |  |
|--------------------------------|-------------------|---------------|----------------------------------|--|--|
| Line CNT                       | DSL_ 1: 2304 kbps | SNR_1: 22.5 d | b PBO_1:NC E1: Normal            |  |  |
| ====                           | DSL_ 2: 2304 kbps | SNR_1: 21 d   | b PBO_2:NC                       |  |  |
| ========                       |                   |               |                                  |  |  |
|                                | ID Port           | Туре          | Alarm Time                       |  |  |
|                                | 1. E1             | LOS           | 2004. 1. 1. 0. 0.16              |  |  |
|                                | 2 DSL_1           | NO SYNC       | 2004. 1. 1 0. 0. 0               |  |  |
|                                |                   |               |                                  |  |  |
|                                |                   |               |                                  |  |  |
|                                |                   |               |                                  |  |  |
| Tab ] Previ                    | ious Item Space]  | Next Item Ct  | rl-N] Main Menu Esc] Page u p    |  |  |
| 15] Sele                       | ect Item Enter]   | Accept Item   | Ctrl-R] Screen Refresh Q/q] quit |  |  |

**Alarm History Screen** 

|               | Table 5.10: Alarm History Screen Desciption |
|---------------|---------------------------------------------|
| Option        | Description                                 |
| 1. ID         | Alarm ID                                    |
| 2. Type       | Alarm Type.                                 |
| 3. Alarm Time | Alarm date and time .                       |

# 5.4 Clean up Alarm History

Choose " PM&Alarm " Menu, at option 6, then press " Enter " button to clean it up. The clean up Confirmation message is shown as highligh" **Clear succeed ! Press any key to continue....** "

| Local\ PN  | 1&Alarm             |                  |               |                     |
|------------|---------------------|------------------|---------------|---------------------|
| Line CNT   | DSL_ 1: 2304 kbps   | s SNR_1: 22.5 db | PBO_1:NC      | E1: Normal          |
| ====       | DSL_ 2: 2304 kbp    | s SNR_1:21 db    | PBO_2:NC      |                     |
| =======    |                     |                  |               |                     |
|            |                     |                  |               |                     |
|            | 1. DSL_1            | I .              | < DIR >       |                     |
|            | 2. DSL_2            | 2                | < DIR >       |                     |
|            | 3 E1                |                  | < DIR >       |                     |
|            | 4. PM CI            | ear              |               |                     |
|            | 5. Alarm            | Current          |               |                     |
|            | 6 Alarm             | History          |               |                     |
|            | 7. Alarm            | Clear            |               |                     |
|            |                     |                  |               |                     |
|            |                     |                  |               |                     |
| Tab ] Prev | vious Item Space    | ] Next Item Ctrl | -N] Main M    | enu Esc] Page u p   |
| 16] Sel    | ect Item Enter]     | Accept Item C    | trl-R] Screer | n Refresh Q/q] quit |
| Clear Su   | cceed ! Press any I | key to continue  |               |                     |

## 6.Maintainance

This chapter provides how to get related message and execute the tests about DSL network interface and client device interface. Perform the units self-testing and checking device related message icon is shown at the screen figure below. To preform the maintainance, choose "3. Maintence" at main menu and press "Enter" button.

| Local\ Mai | ntenance  |             |             |                                                            |              |           |           |
|------------|-----------|-------------|-------------|------------------------------------------------------------|--------------|-----------|-----------|
| Line CNT   | DSL_ 1: 2 | 304 kbps    | SNR_1: 22   | .5 db PE                                                   | BO_1:NC      | E1: NC    |           |
|            | DSL_ 2: 2 | 304 kbps    | SNR_1: 21   | db PE                                                      | BO_2:NC      |           |           |
| =======    | =======   | =======     | =========   | ======                                                     | =======      | =======   | ========  |
|            | 4         | I.Loopbac   | k Test      | <d< td=""><td>IR&gt;</td><td></td><td></td></d<>           | IR>          |           |           |
|            | 2         | 2.V.54      | Test        | <dir< td=""><td>!&gt;</td><td></td><td></td></dir<>        | !>           |           |           |
|            | 3         | 3.Self      | Test        | <dir< td=""><td>&gt;</td><td></td><td></td></dir<>         | >            |           |           |
|            | 4         | I.DP Ctrl   | signal      | <dir< td=""><td><b>!&gt;</b></td><td></td><td></td></dir<> | <b>!&gt;</b> |           |           |
|            | į         | 5.Inventory | ,           | <dir< td=""><td>&lt;&gt;</td><td></td><td></td></dir<>     | <>           |           |           |
|            | (         | 6.Tftp Uplo | ad/downloa  | d <di< td=""><td>R&gt;</td><td></td><td></td></di<>        | R>           |           |           |
|            | 7         | .Ethernet   | Status      | <dif< td=""><td>₹&gt;</td><td></td><td></td></dif<>        | ₹>           |           |           |
|            |           |             |             |                                                            |              |           |           |
| Tab ] Prev | ious Item | Space]      | Next Item   | Ctrl-N]                                                    | Main Me      | enu Esc]  | Page u p  |
| 1 5] Sel   | ect Item  | Enter]      | Accept Iter | n Ctrl-R                                                   | R] Screer    | n Refresh | Q/q] quit |
|            |           |             |             |                                                            |              |           |           |

### 6.1 Loop Back

To find the possible failure point at point-to-point connection, choose loop back function, and execute "1. Loop Back Test" at main menu " Maintenance.

Figure 6.1: Loop Back Screen

|            |           | Local    | \ Maintenan | ce\LB   |           |          |           |
|------------|-----------|----------|-------------|---------|-----------|----------|-----------|
| Line CNT   | DSL_ 1: 2 | 304 kbps | SNR_1: 22   | .5 db   | PBO_1:NC  | E1: NC   |           |
| ====       | DSL_ 2: 2 | 304 kbps | SNR_1: 21   | db      | PBO_2:NC  | ;        |           |
| ========   |           |          |             | ======  |           |          |           |
|            |           | 1. 1     | _ocal/Remot | e       |           |          |           |
|            |           | 2. I     | Port        |         |           |          |           |
|            |           | 3 9      | Start Test  |         |           |          |           |
|            |           |          |             |         |           |          |           |
|            |           |          |             |         |           |          |           |
|            |           |          |             |         |           |          |           |
| Tab ] Prev | ious Item | Space]   | Next Item   | Ctrl-N] | Main Me   | enu Esc] | Page u p  |
| 1 3] Sel   | ect Item  | Enter]   | Accept Iter | n Ctrl- | R] Screen | Refresh  | Q/q] quit |

To observer from local units, it can perform loop back test on local or remote units by network or client side interface.

Description at table 6.1. Table 6.1: Loop back test

| Option         | Description                                             |
|----------------|---------------------------------------------------------|
| 1.Local/Remote | Choose local or remote units to perform loop back test. |
|                | Entry: Local; Remote                                    |
| 2. Port        | Assign interface to perform loop back test.             |
|                | Entry: E1; Data Port; System                            |
| 3. Start Test  | Start test.                                             |
|                | Testing                                                 |
|                | Enter: Stop Test !                                      |

Press " Enter " button to terminuate test and return back to normal data transfer

TC-200GTA provides from STU-C and STU-R Near end loopback (NLB), Local loopback, Remote loopback (RLB) and Remote payload loopback (PLB) isolation and test SHDSL system partial capability.

Different loop back path is shown at following table and figure.

| Description                                  | Function Abbreviation   | Remark            |
|----------------------------------------------|-------------------------|-------------------|
| 1. Local loopback at client DTE port         | Near end loopback (NLB) | local>>DTE LB     |
| 2. Local loopback at DSL loop                | Local loopback (LLB)    | local>>System LB  |
| 3. Remote loopback at remote device DSL loop | Remote loopback (RLB)   | Remote>>System LB |
| 4. Remote loopback at remote device DTE port | Payload Loopback (PLB)  | Remote >>DTE LB   |
| 5. Remote loopback at remote device DTE port | V.54 in-band            | V.54              |
| ( Use V.54 in-band code )                    |                         |                   |

Note: DTE can be 1. E1 or 2. Data Port

Observer NLB, LLB, RLB and PLB from STU-C and STU-R detail description as following:-

1. From local STU-C perform lookback, DTE loopback (LB) signal send to client side from client DTE interface and then back to client device.

From local STU-C perform loopback, System LB signal received near DSL interface and then back To client device.

2. From STU-R perform local loopback, DTE LB signal send from client DTE interface and then back To client device

From STU-R perform local loopback, System LB signal recieved near DSL interface and then back to

Client device.

3. From STU-C perform remote loop back, DTE LB signal received at STU-R DTE interface and then back to network.

From STU-C perform remote loop back, System LB signal received at STU-R DSL interface and then back to network.

4. From STU-R perform remote loop back, DTE LB signal received at STU-C DTE interface and then back to network.

From STU-R perform remote loop back, System LB signal received at STU-C DSL interface and then back to network.

Detail loop back description shown at table 6.2 below.

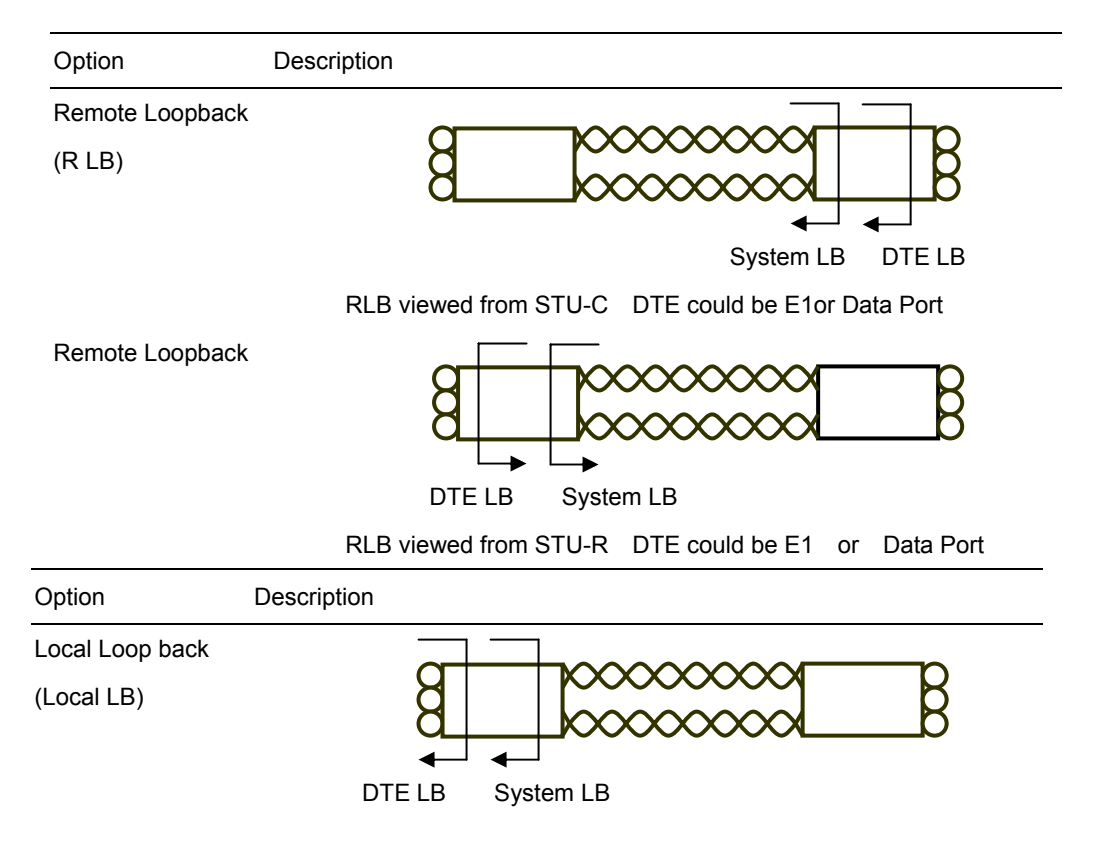

#### Table 6.2 LoopBack

LLB viewed from STU-C DTE could be E1 或 Data Port

Local Loopback

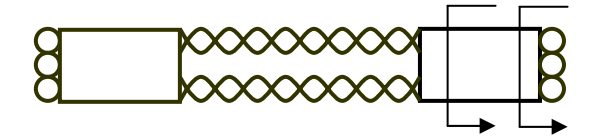

System LB DTE LB

LLB viewed from STU-R  $\,$  DTE could be E1or Data Port  $\,$ 

# 6.2 V.54 LoopBack

TC-200GTA provides ITU-T V.54 in-band loopback function. Once choosen V.54 loopback, it will generate 2048 bits at 1+x(-4)+x(-7) format and send to remote assigned address device. Remote device will perform loopback at assigned interface.

|                |          | Fig       | ure 6.2: V | .54 Ge    | neration | ۱ Scree  | n          |
|----------------|----------|-----------|------------|-----------|----------|----------|------------|
| Local\ Mainte  | nance\ \ | /.54 Gene | ration     |           |          |          |            |
| Line CNT       | DSL_     | 1: NO SY  | NC SNR_1   | : NC PF   | 30_1:NC  | E1: Alar | 'n         |
| == ==          | DSL_     | 2: NO SY  | NC SNR_1   | : NC PE   | 30_2:NC  |          |            |
| ==========     | ======   |           |            | ======    |          | ======   |            |
|                | _        | Host      | Addr.      | :123      |          |          |            |
|                | 1.       | Port      |            | :Data     | a Port   |          |            |
|                | 2.       | Direction | n          | :То Г     | OSL Line |          |            |
|                | 3.       | Target    | Addr.      | :0        |          |          |            |
|                | 4.       | V.54      | Start      |           |          |          |            |
|                |          |           |            |           |          |          |            |
|                |          |           |            |           |          |          |            |
| 1).Data Port   | 2). E1   |           |            |           |          |          |            |
| Tab ] Previous | s Item   | Space]    | Next Item  | Ctrl-N]   | Main Me  | nu Esc   | ] Page u p |
| 1 4] Select    | ltem     | Enter]    | Accept Ite | m Ctrl-R] | Screen F | Refresh  | Q/q] quit  |

|                 | · ·                                                         |  |  |
|-----------------|-------------------------------------------------------------|--|--|
| Option          | Description (8.5.7)                                         |  |  |
| 1. Port         | Assign interface to perform loopback.                       |  |  |
|                 | Entry: Data Port; E1                                        |  |  |
| 2. Direction    | Entry: To DSL Line; To DTE Port                             |  |  |
| 3. Target Addr. | Target unit address(Perform loopback)                       |  |  |
|                 | Entry: 0 ~ 255, Decimal                                     |  |  |
| 4, V.54 start   | Starts the test.                                            |  |  |
|                 | Testing                                                     |  |  |
|                 | Enter: Stop Test !                                          |  |  |
|                 | Press " Enter " stop testing and return back to normal data |  |  |
|                 | transfer                                                    |  |  |

### Table 6.3: V.54 Loopback

## 6.3 Self Test

Maintain menu, choose option 4: "Self Test " to perform interface testing as table below. For example: E1 test, check E1 interface function is normal..

| Local\ Mainter | nance\ Self Test |             |               |          |              |
|----------------|------------------|-------------|---------------|----------|--------------|
| Line CNT       | DSL_1: NO SYNC   | SNR_1:NC    | PBO_1:NC      | E1: Alar | rm           |
| ====           | DSL_ 2: NO SYNC  | SNR_2:NC    | PBO_2:NC      |          |              |
| ========       |                  |             |               | ======   |              |
|                | 1. E1            |             | OK!           |          |              |
|                | 2 Data Port      |             | OK!           |          |              |
|                | 3. DSL_1         |             | ок            |          |              |
|                | 4 DSL_2          |             | OK!           |          |              |
|                |                  |             |               |          |              |
| Tab ] Previous | s Item Space] Ne | ext Item Ct | trl-N] Main   | Menu Es  | sc] Page u p |
| 1 5] Select    | Item Enter] Acc  | ept Item Ct | trl-R] Screen | Refresh  | Q/q] quit    |

## **6.4 Product Information**

This screen provides the device related information.

| Local\ Mainter | nance\ V.54 Generation |                                      |
|----------------|------------------------|--------------------------------------|
| Line CNT       | DSL_1: NO SYNC SNR     | <_1:NC PBO_1:NC E1: Alarm            |
| ====           | DSL_2: NO SYNC SNR     | {_2:NC PBO_2:NC                      |
| =========      |                        |                                      |
|                |                        |                                      |
|                | 1. Unit                | : STU-C                              |
|                | 2. List                | : 1                                  |
|                | 3 S/W Ver              | : 0. 2. 0                            |
|                | 4. H/W Ve              | : 0. 2                               |
|                | 5 DSL Ver              | : 4. 2. 0. 0                         |
|                | 6. Vendor              | :                                    |
|                | 7. Product             | : Leased Line Modem                  |
|                | 8. Manf Data           | : 4. 2. 0. 0                         |
|                | 9. DeviceSN            | : 00000000000000                     |
|                | A. HCfg                | : 1                                  |
|                |                        |                                      |
| Tab ] Previous | item Space] Next Ite   | əm Ctrl-N] Main Menu Esc] Page u p   |
| 1 A] Select    | Item Enter] Accept I   | tem Ctrl-R] Screen Refresh Q/q] quit |

Figure 6.3: Inventory Screen

Leased Line Modem

Inventory Screen option description as below

| 1. | Unit  |      | : Display device is STU-C or STU-R. |
|----|-------|------|-------------------------------------|
| 2. | List  |      | : Display device ID.                |
| 3  | S/W   | Ver  | : Display device software version.  |
| 4. | H/W   | Ve   | : Display circuit hardware version. |
| 5  | DSL   | Ver  | : Display DSL circuit version.      |
| 6. | Vendo | or   | : Display device vendor .           |
| 7. | Produ | ct   | : Display device product name.      |
| 8. | Manf  | Data | : Display device manufacture.       |
| 9. | Devic | eSN  | : Display device serial number.     |
| А  | HCfg  |      | : Display hardware configure.       |

# 7. In-Band Network Management

TC-200GTA provides in-band network management function. While the LAN interface doing normal data transfer service, administrator can perform in-band network management function at the same time to configure parameters, manage and monitor STU-C or STU-R devices.

| \Local\Manag  | er\Lan Config           |                                  |
|---------------|-------------------------|----------------------------------|
| Line CNT      | DSL_1: NO SYNC SNR_1:   | NC PBO_1:NC E1: Alarm            |
| ====          | DSL_2: NO SYNC SNR_2:   | NC PBO_2:NC                      |
| ========      |                         |                                  |
|               |                         |                                  |
|               | 1. MAC Address          |                                  |
|               | 2. IP Address           | : xxx.xxx.xxx.xxx                |
|               | 3 Subnet Mask           | : xxx.xxx.xxx.xxx                |
|               | 4. Gateway              | : xxx.xxx.xxx.xxx                |
|               | 5 Package Type          | : 1).Untag,2).Tag                |
|               | 6. VID                  | : 1 - 4094                       |
|               |                         |                                  |
| Tab ] Previou | s Item Space] Next Item | Ctrl-N] Main Menu Esc] Page u p  |
| 1 6] Select   | Item Enter] Accept Item | Ctrl-R] Screen Refresh Q/q] quit |

Figure 7.1 : Network Management Screen

LAN Screen options descriptions shown as followings

| 1. MAC Address | : Display MAC address                               |
|----------------|-----------------------------------------------------|
| 2. IP Address  | : Set network management IP address                 |
| 3 Subnet Mask  | : Subnet Mask                                       |
| 4. Gateway     | : Gateway                                           |
| 5 Package Type | : In-band management data package adding Tag or not |
| 6. VID         | : In-band management data package ID                |

# 8. LCD Panel Operation

Stand-alone device either STU-C or STU-R all come with LCD display. It can configure and manage by buttons.

## 8.1 LCD Display

LCD 2 X 16 characters screen can display current TC-200GTA status, use buttoms to configure Parameters and display events statistics or preform analysis.

Figure 9.1 LCD Display.

LCD display 5 working zone as below.

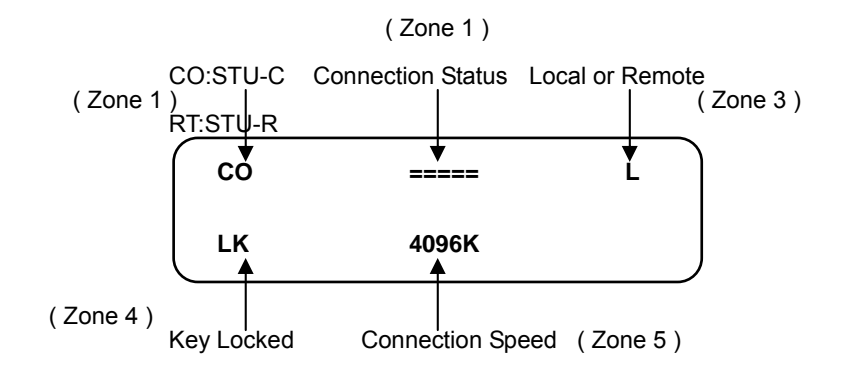

Figure 9.1: LCD Display

Zone 1 CO indicates TC-200GTA set as STU-C, RT indicates TC-200GTA set as STU-R

## Zone 2 DSL connection status

- (1): Sync =====
- (2): DSL loss == ==
- (3): DSL sync but crossover == x ==
- (4): Single loop -----
- Zone 3 Local or remote indication.
  - L: Perform at local device
  - R: Perform at remote device
- Zone 4 LK: If the button is left idle for more than three minutes the system will automatically lock button.
- Zone 5 Load rate: 64K ~ 4608Kbps interval 64K. (G.bis mode maximum rate support11392Kbps)

| Enter | : Configure Button              | Enter selected item    |
|-------|---------------------------------|------------------------|
|       | : Up button                     | Go to upper level menu |
|       | : Down button                   | Go to next level menu  |
| A     | : Right button                  | Go to next item        |
|       | : Left button                   | Go to previous item    |
| Menu  | : Back to main menu             |                        |
| (L/R) | : Choose local or remote device |                        |

### 8.2 LCD Display Configuration

User can use LCD dispaly, based on 4.1 menu architecture to configure parameters to display performance statistics and perform loopback test.

The example below describes the detail operation.

### **Configuration:**

1. Set "System " parameter, press "Left button" and "Right button" It will display the LCD screen as following.

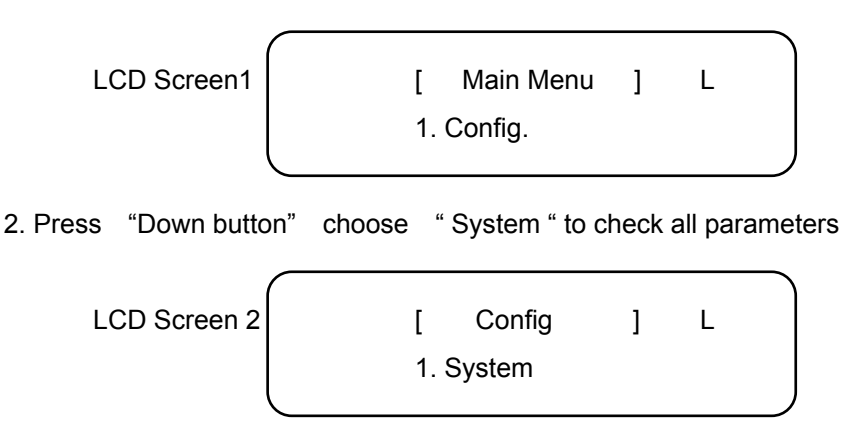

3. Pres "Down button" choose 1<sup>st</sup> option "Application Mode ""System " parameter

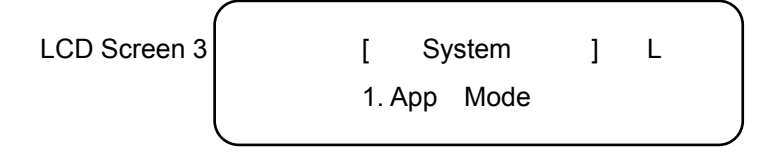

4. Press "Down button" choose 1<sup>st</sup> option "Two Pair " at "Application Mode " parameter

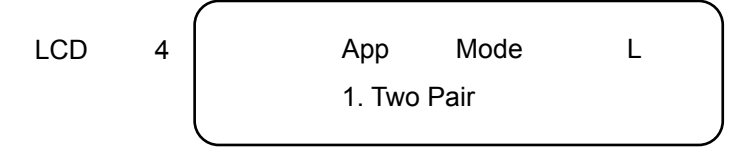

5. Use "Left button " or "Right button" to choose other options. Such as " Single Pair ", " 1+1" or " PTM " parameter. Press "Enter" button to confirm it.
- 6. Press "Up button" back to LCD Screen 3.
- 7 Press "Right button" and choose 2<sup>nd</sup> option " Device Type " parameter, as LCD Screen 5..

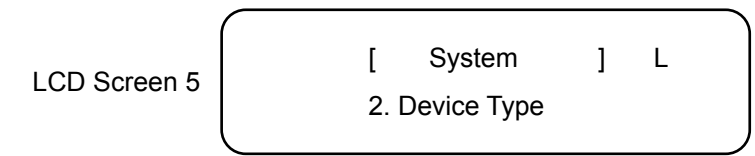

8. Repeat same steps to configure other "System " parameter.

## Perfoamnce monitor and alarm

1. At LCD screen 1, press "Right button" to display performance monitor screen as below  $ar{1}$ 

LCD Screen 6

[ Main Menu ] L 2. PM & Alarm

2. Press "Down button" and choose 1<sup>st</sup> option " DSL\_1 PM " monitor DSL1, shown at LCD Screen 7.

LCD Screen 7

[ PM & Alarm ] L 1. DSL\_1 PM

 Press "Down Button" and choose 1<sup>st</sup> option " Current 15 Min. " monitor DSL1, shown at LCD Screen 8.

4. Press "Down button" and choose 1<sup>st</sup> option " Current SNR " moinitor DSL1, shown at LCD Screen 9

LCD Screen 9 [DSL 1 Cur 15 Min ] L 1. Cur SNR:0

- 5. Under DSL1 monitor 2. Maximum SNR Value, 3. Minimum SNR Value, 4. Loop Attenuation, 5. ES, and 6. SES will sequentially display at "1. Cur SNR:0 " fields such as LCD Screen 9.
- 6 Repeat the same steps to display DSL\_2, E1 Performance in 24 hours

## LoopBack Maintainance

1. At LCD Screen 1, press "Right button" twice and display loopback testing screen as

following.

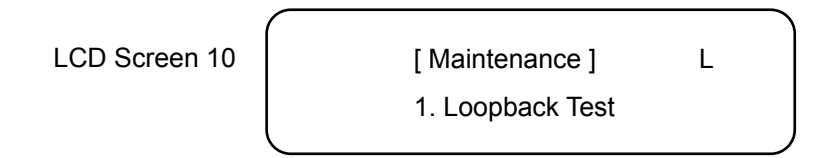

2. Press "Down button" and choose local or remote TC-200GTA to perform loopback testing.

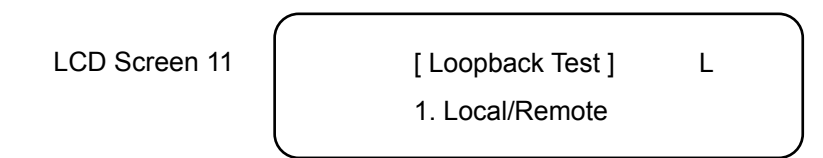

3. Press "Down button" and choose local or remote then press "Right button" to select loopback test.

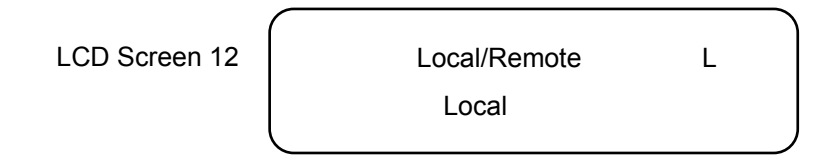

4. Press "Right button" and choose 2<sup>nd</sup> option " Port " to perform loopback test.

LCD Screen 13

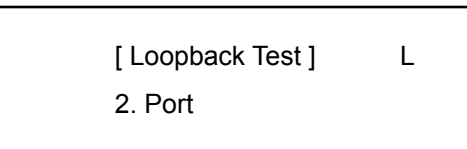

5. Press "Right button" and choose "Start Test" loopback, shown as below screen

LCD Screen 14

[ Loopback Test ] 3. Start Test

L

6. Press "Down button" to start loopback.